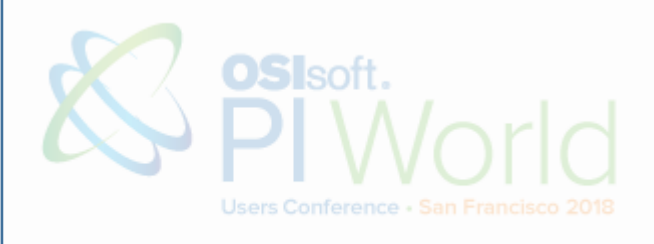

OSIsoft.

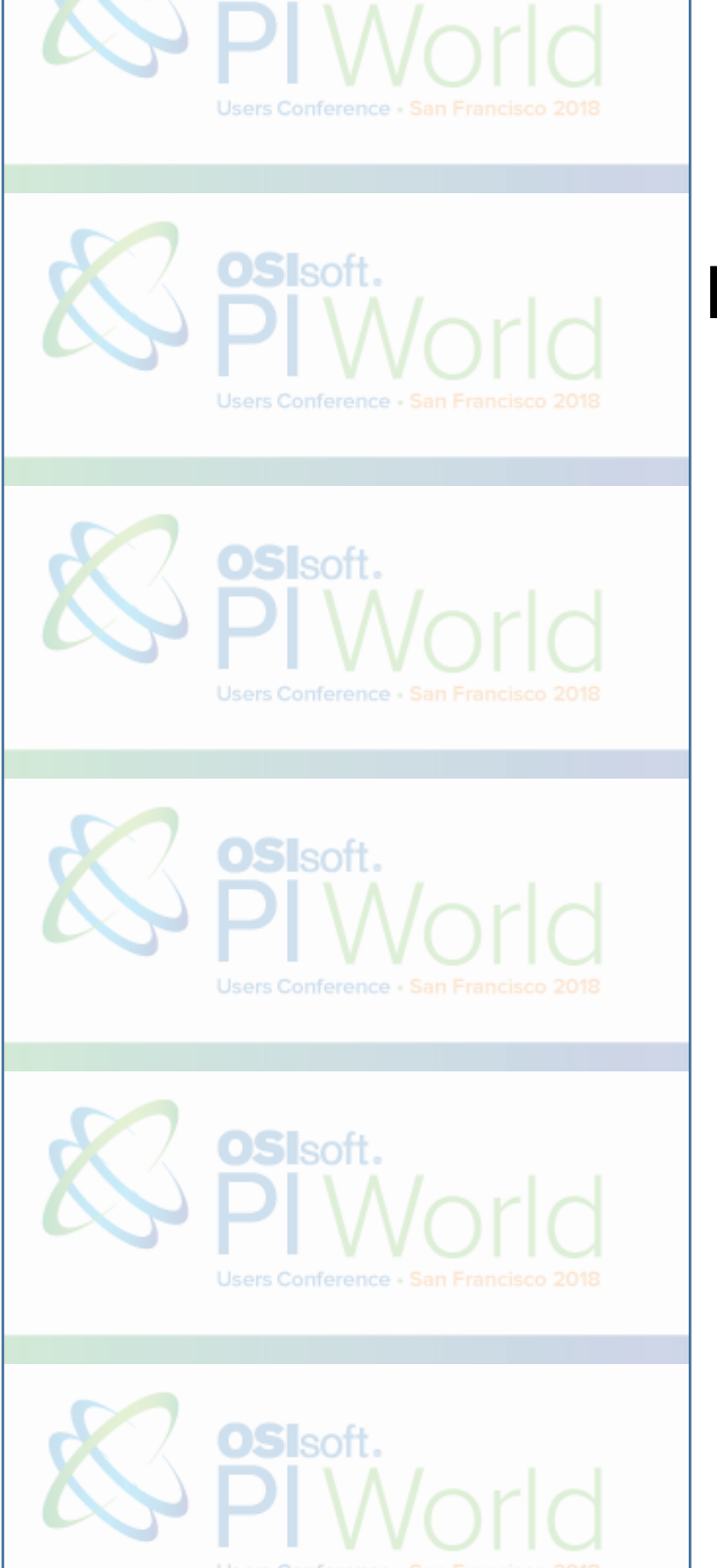

# PI World 2018 Lab

Fit for Purpose - Layers of Analytics using the PI System – AF, MATLAB, Machine Learning OSIsoft, LLC 1600 Alvarado Street San Leandro, CA 94577 USA Tel: (01) 510-297-5800 Web: http://www.osisoft.com

© 2018 by OSIsoft, LLC. All rights reserved.

No part of this publication may be reproduced, stored in a retrieval system, or transmitted, in any form or by any means, mechanical, photocopying, recording, or otherwise, without the prior written permission of OSIsoft, LLC.

OSIsoft, the OSIsoft logo and logotype, Analytics, PI ProcessBook, PI DataLink, ProcessPoint, Asset Framework (AF), IT Monitor, MCN Health Monitor, PI System, PI ActiveView, PI ACE, PI AlarmView, PI BatchView, PI Vision, PI Data Services, Event Frames, PI Manual Logger, PI ProfileView, PI WebParts, ProTRAQ, RLINK, RtAnalytics, RtBaseline, RtPortal, RtPM, RtReports and RtWebParts are all trademarks of OSIsoft, LLC. All other trademarks or trade names used herein are the property of their respective owners.

#### **U.S. GOVERNMENT RIGHTS**

Use, duplication or disclosure by the U.S. Government is subject to restrictions set forth in the OSIsoft, LLC license agreement and as provided in DFARS 227.7202, DFARS 252.227-7013, FAR 12.212, FAR 52.227, as applicable. OSIsoft, LLC.

Published: April 20, 2018

Fit for purpose – Layers of Analytics – Hands-on Lab – OSIsoft PI World 2018

Lead: Gopal GopalKrishnan, P.E., Solution Architect

Lead: Curt Hertler, Principal Technical Advisor

Instructor: Ronald Bechaalany, Senior Systems Engineer

# Table of Contents

| Table of Contents                                                                                          | ; |
|----------------------------------------------------------------------------------------------------|---|
| Fit for Purpose - Layers of Analytics using the PI System – AF, MATLAB, Machine Learning                   | ŀ |
| Lab Description                                                                                            | ŀ |
| Introduction                                                                                               | ŀ |
| PI System software                                                                                         | , |
| Exercise 1 – Alkylation Process Feed Dryer – Analytics                                                     | } |
| 1a: Feed Drying Process                                                                                    | } |
| 1b: Data Preparation with AF Expression Analytics                                                          | ) |
| Calculating "Operating State"10                                                                            | ) |
| Calculating "Dryer Bed Processing Age"11                                                                   | • |
| 1c: Data Preparation with AF Event Frames12                                                                | ) |
| 1d: Shaping and Publishing Data with the PI Integrator for Business Analytics                              | , |
| 1e: Diagnostic Analysis with Power BI17                                                                    | , |
| R and MATLAB20                                                                                             | ) |
| 1f: Extracting a Golden Run20                                                                              | ) |
| 1g: Operationalize the Golden Run38                                                                        | } |
| Expected temperature via PI future data tag                                                                | } |
| Real-time scoring of temperature profile during regeneration                                               | ) |
| Exercise 2 Pump/Motor – Analytics                                                                          | ) |
| 2a: Examine the Data                                                                                       | ; |
| 2b: Examine the moving linear regression calculations in AF Analytics – Method 1 for calculating the RUL46 | 5 |
| 2c: Examine the MATLAB calculations in AF Analytics – Method 2 for calculating the RUL                     | } |
| 2d: Simulating the calculations                                                                            | } |
| Other resources                                                                                            | ) |

# Fit for Purpose- Layers of Analytics using the Pl System – AF, MATLAB, Machine Learning

## Lab Description

This hands-on lab covers scenarios to illustrate the different levels of analytics that are fit-for-purpose when using the PI System - for example, what calculations and analysis do you do in AF, when do you use MATLAB and similar libraries for advanced calculations that hook into AF and when do you call on "data science and machine learning". Use cases will include those focused on an equipment i.e. pump or motor or compressor etc. and those focused on a process. We will also cover examples of advanced analytics that are part of the data collection from the edge devices and contrast it with predictive analytics – both the model development and model deployment (scoring new incoming real-time data).

Level: PI User Track - Power User Duration: 3 hours

## Introduction

Layers of analytics can be viewed through many lenses. It can refer to the levels of complexity and the kinds of computations required to transform "raw data" to "actionable information/insight." The complexity level varies due to:

- amount of data required for computation
- nature of the computation/calculation, and
- frequency of the computation

In the above, the *nature of the calculation* dictates the amount of data required (a single measurement or a few measurements or 60 measurements for every minute of the last hour etc.) for one or more variables in the calculation. Plus, the physics of the process, dictates how often or the frequency of the computations as new measurements arrive in real-time.

The calculation performed on the "raw data" can be categorized into:

- Calculation that is once-through and done using a step-by-step procedure
- Calculation involving iterative steps
- Calculation involving complex math/statistics or data science/machine learning logic

As such, the effort required - both human and computational - has a wide range. And, even though data science/machine learning tools are now widely available, they don't replace physics based calculations you can do with "raw data" to transform it to useful information.

Layers of analytics is also often categorized into:

- *descriptive analytics* what happened
- diagnostic analytics why did it happen
- predictive analytics what can/will happen
- prescriptive analytics what should I do, i.e. prescribing a course of action based on an understanding of historical data (what happened and why) and future events (what might happen)

The purpose of the analytics i.e. whether it is for *descriptive or diagnostic or predictive or prescriptive* will influence the "raw data" calculations and transforms. The following graph shows "value vs. difficulty" as you traverse the layers.

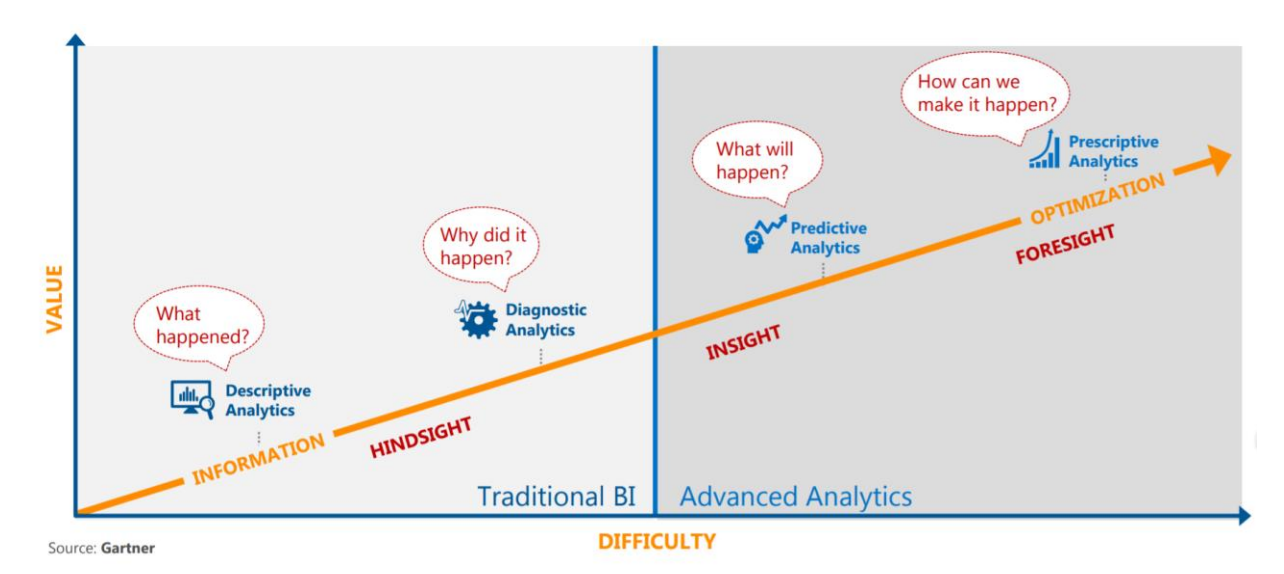

Layers of analytics can also be categorized by where the analytics is done, such as:

- Edge analytics
- Server based analytics
- Cloud-based analytics

Analytics at the edge include those done immediately with the collected data, to lessen network load by reducing the amount of data forwarded to a server - for example, Fast-Fourier Transform (FFT) on vibration time wave-forms to extract frequency spectrums. Or, when an action is to be immediately taken based on the collected data without waiting for a round-trip to a remote analytics server - for example...

Layers of analytics can also be viewed through "scope of a business initiative" lens – for example, in asset maintenance and reliability, the layers are:

- UbM Usage-based Maintenance AF
- CbM Condition-based Maintenance AF
- PdM Predictive Maintenance AF plus third party libraries

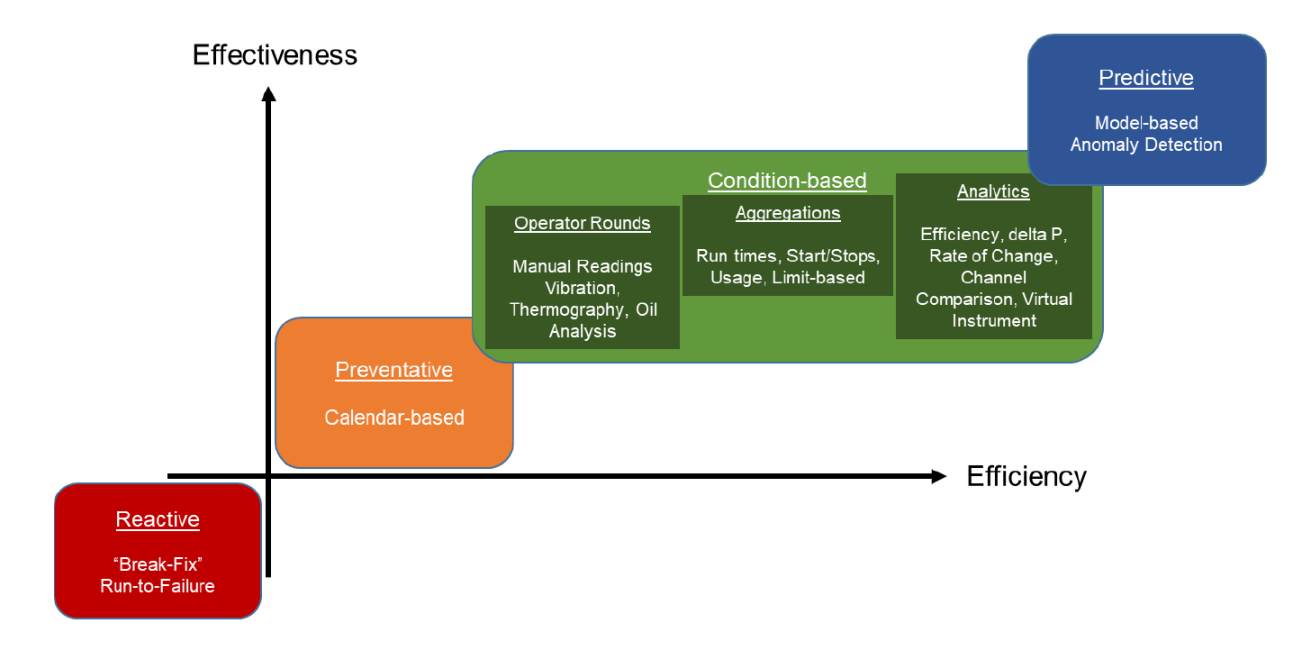

In the hands-on portion of this Lab:

- Exercise 1 uses an oil refinery process unit operation Alkylation Feed Dryer to walk-through the layers i.e. descriptive, diagnostic, predictive and prescriptive
- Exercise 2 uses a maintenance/reliability scenario (pump/motor assembly) to illustrate the layers i.e. UbM, CbM, and PdM

Items not included in the detailed hands-on portion will be covered as discussion topics during the Lab.

# PI System software

The VM (virtual machine) used for this lab has the following PI System software installed:

| Software                                               | Version          |
|--------------------------------------------------------|------------------|
| PI Data Archive                                        | 2018 pre-release |
| PI Asset Framework (PI AF) server                      | 2018 pre-release |
| PI Asset Framework (PI AF) client (PI System Explorer) | 2018 pre-release |
| PI Analysis & PI Notifications Services                | 2018 pre-release |
| PI Vision                                              | 2017 R2          |
| PI Web API                                             | 2018 pre-release |
| PI UFL Interface                                       | 3.4.22.28        |

For details on PI System software, please see <u>http://www.osisoft.com/pi-system/pi-capabilities/product-list/</u>

## Exercise 1 – Alkylation Process Feed Dryer – Analytics

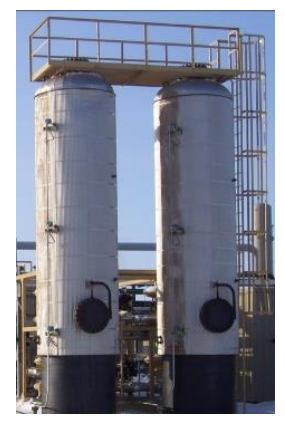

In this lab, we use of PI Event Frames to label operating conditions captured during the regeneration process of two process feed dryers. The dryers are cycled back and forth to continuously remove moisture from the feed before it combines with a strong acid which serves as a catalyst for the chemical reaction.

Even small amounts of moisture entering the reaction create a highly corrosive environment that will damage and compromise the equipment metallurgy. The modelling objective is to create a temperature profile representing proper regeneration of the dryer bed which is critical to this process.

This profile will be developed in R/MATLAB and operationalized through AF Analytics and PI Vision. The data used for this Exercise comes from an actual

processing facility and spans 2017 at six-minute intervals.

#### 1a: Feed Drying Process

Use the desktop "Dryer Process Flow" shortcut to open a PI Vision display showing the feed dryer process flow

The dryers contain a bed of desiccant and molecular sieve material which removes moisture from the hydrocarbon stream passing through it at ambient conditions. The absorbed water is then removed during the regeneration process by passing the hydrocarbon stream through the bed at elevated temperature, 450-500 F.

In the display, green represents a "Process" state where the bed is drying (or available for drying) the process feed. Red represents a "Regeneration" state where the bed is being regenerated. You can see the alternating dryer modes by advancing the time range of the display.

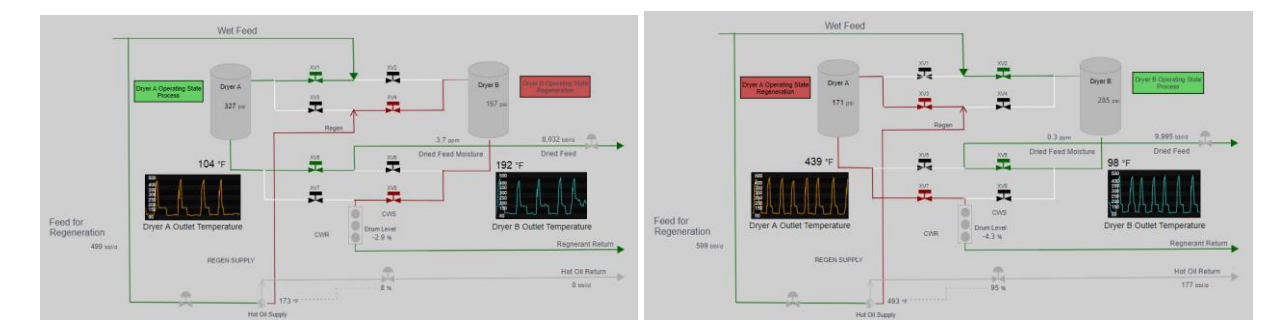

Trends of the Outlet Temperatures for each bed are also shown; we focus on these temperature profiles in this Exercise.

The trend for Dryer B, below, shows the rise in temperature that occurs when the bed is being regenerated. Therefore, the It is a good indicator for determining the current operating state of the dryer and is a critical variable when monitoring the regeneration cycle.

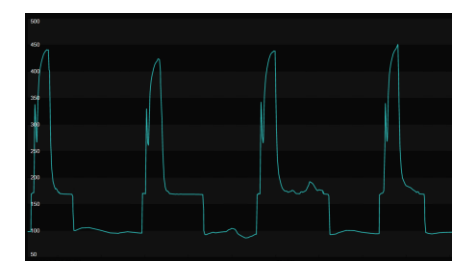

Dryer B Outlet Temperature, F

## 1b: Data Preparation with AF Expression Analytics

Open PI System Explorer from the taskbar and choose the "Dryers" database. Click on "Dryer A" to select this asset. You will use the "Attributes" tab to access the asset hierarchy and the "Analyses" tab to access the analytics.

The attributes associated with the "Dryer" template is shown below; note the "Process System" and 'Regeneration System" categories. The categories "Dryer Bed Conditions" and "Dryer State" contain attributes which are derived from descriptive analytic calculations we make using AF Analytics.

| Elements               | Dry  | rer A                                                  |                                                   |                |   |  |  |  |  |  |
|------------------------|------|--------------------------------------------------------|---------------------------------------------------|----------------|---|--|--|--|--|--|
| Elements               | Ge   | neral Child E                                          | Elements Attributes Ports Analyses Notification R | ules Version   |   |  |  |  |  |  |
| - Dryer A              | E    | Excluded attributes are hidden. Group by: 🖂 Category 🗌 |                                                   |                |   |  |  |  |  |  |
| Element Searches       | Filt | Fiter                                                  |                                                   |                |   |  |  |  |  |  |
| and channels bear anes |      | 1: = + /                                               | R Name                                            | A Value        | 0 |  |  |  |  |  |
|                        |      | Catego                                                 | ory: Dryer Bed Condition                          |                |   |  |  |  |  |  |
|                        |      | ₫ ■♦                                                   | Ø Dryer Bed Processing Age                        | 45.1744        |   |  |  |  |  |  |
|                        |      | 0 🔳 🔶                                                  | 🛷 Lifetime Total Dried Feed                       | 2384756.5      |   |  |  |  |  |  |
|                        |      |                                                        | Molecular Sieve Loading                           | 52790 ft3      |   |  |  |  |  |  |
|                        |      | Catego                                                 | ory: Dryer State                                  |                |   |  |  |  |  |  |
|                        |      | <b>B</b> $\phi$                                        | 🛷 Operating State                                 | Regeneration   |   |  |  |  |  |  |
|                        |      | Catego                                                 | ory: Process System                               |                |   |  |  |  |  |  |
|                        |      |                                                        | 🛷 Dryer Pressure                                  | 167.0772 psig  |   |  |  |  |  |  |
|                        |      | 0 🔳                                                    | 🍼 Moisture Content                                | 1.8 ppm        |   |  |  |  |  |  |
|                        |      |                                                        | 🍼 Outlet Temperature                              | 169.5 deg F    |   |  |  |  |  |  |
|                        |      |                                                        | End of Regeneration Temperature                   | 175 deg F      |   |  |  |  |  |  |
|                        |      |                                                        | Start of Regeneration Temperature                 | 170 deg F      |   |  |  |  |  |  |
|                        |      |                                                        | Process Flow                                      | 8689.8 bbl/d   |   |  |  |  |  |  |
|                        |      | Catego                                                 | ory: Regeneration System                          |                |   |  |  |  |  |  |
| 3 Elements             |      | 0 1                                                    | 🛷 Hot Oil Flow                                    | 0 bbl/d        |   |  |  |  |  |  |
| Event Frames           |      | 0 🖿                                                    | 🛷 Hot Oil Valve Position                          | 8 %            |   |  |  |  |  |  |
| Library                |      | 0 🔳                                                    | 🛷 Regenerant Flow                                 | 601.0433 bbl/d |   |  |  |  |  |  |
| Unit of Measure        |      | 0 🔳                                                    | negenerant Return Drum Level                      | -1.844879 %    |   |  |  |  |  |  |
| Contacts               |      | 0 🔳                                                    | Regenerant Return Drum Pressure                   | 164.783 psi    |   |  |  |  |  |  |
|                        |      | 5 🔳                                                    | Regenerant Temperature                            | 173.3 deg F    |   |  |  |  |  |  |

Sub-attributes under the "Outlet Temperature" attribute are temperature limits to define the start and end times of the regeneration cycle. These have been chosen after inspecting the PI Vision trends. Also note the "Molecular Sieve Loading" attribute of the Dryer asset model. This attribute has been looked up from an AF Table containing asset specifications.

## Calculating "Operating State"

In PI System Explorer, select the "Analyses" tab at the top of the window. Select the "Dryer Status" analytic.

We will describe the operating state of each dryer using a digital state tag in PI. This will be a fundamental building block for the rest of our analysis. The analytic expression, "Dryer Status", sets the digital state value of the "Operating State" attribute for each dryer. The digital state value is set to either "Process" or "Regeneration" based on the dryer "Outlet Temperature" and the past value of the "Operating State".

| Dryer A             |            |                             |                                                                                                    |          |           |                       |         |  |     |               |              |        |      |
|---------------------|------------|-----------------------------|----------------------------------------------------------------------------------------------------|----------|-----------|-----------------------|---------|--|-----|---------------|--------------|--------|------|
| General             | Child Eler | ments                       | Attributes                                                                                                    | Ports    | Analyses  | Notification Rules    | Version |  |     |               |              |        |      |
|                     | • •        |                             |                                                                                                    |          |           |                       |         |  |     | Name:         | Dryer Status |        |      |
| 0                   | • •        |                             | Name                                                                                                    |          |           | Backfilling           |         |  |     | Description:  |              |        |      |
| ⊘                   |            | f60                         | Dryer Bed                                                                                                    | Age      |           |                       |         |  | - 1 | Categories:   |              |        |      |
| 0                   |            | н                           | Dryer Reg                                                                                                    | eneratio | on Events | <ul> <li>Ø</li> </ul> |         |  |     | Analysis Type | Expression   | Rollup | Even |
| 0                   |            | f69                         | Dryer Stat                                                                                                    | us       |           |                       |         |  |     |               |              |        |      |
|                     | now yor    | iabla                       |                                                                                                    |          |           |                       |         |  |     |               |              |        |      |
| Name                | new van    | lable                       | Đ                                                                                                    | pressio  | n         |                       |         |  |     |               |              |        |      |
| Name<br>RegenStatus |            | //<br>///<br>IH<br>Th<br>ED | <pre>typession<br/>// Check bed Outlet Temperature against regeneration cycle start and end temperatures<br/>// to set Operating State. Make sure 5 hours has passed since last regeneration<br/>// to avoid false starts.<br/>If('Outlet Temperature' &gt;= 'Outlet Temperature Start of Regeneration Temperature'<br/>And PrevVal('Operating State', '*-5h') = "Process")<br/>Then (If PrevVal('Operating State', '*')="Regeneration"<br/>Then NoOutput()<br/>Else "Regeneration")<br/>Else<br/>(If('Outlet Temperature' &lt;= 'Outlet Temperature End of Regeneration Temperature'<br/>And PrevVal('Operating State', '*-5h') = "Regeneration")<br/>Then (If PrevVal('Operating State', '*-5h') = "Process"<br/>Then NoOutput()<br/>Else "Process")<br/>Else Wootput()<br/>Else Wootput()<br/>E</pre> |          |           |                       |         |  |     |               |              |        |      |

The Operating State is set to "Regeneration" when the dryer Outlet Temperature rises above the "Start of Regeneration Temperature" (170 F) and set to "Process" when the dryer Outlet Temperature false below the "End of Regeneration Temperature" (175 F). We've added a second condition requiring at least a 5-hour elapsed time between this regeneration and the last, keeping small temperature fluctuations from falsely concluding Event Frames near the start of the regeneration.

Use the desktop "Dryer Status" shortcut to open the PI Vision display showing the feed dryer states.

Once this analytic was configured, the backfilling feature of AF Analytics was used to process the events in the PI Archive to populate the digital state tags for each dryer.

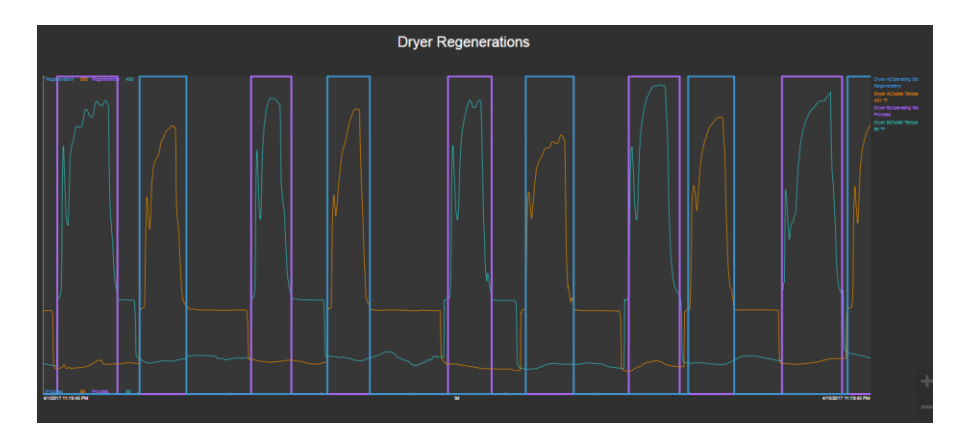

This display shows the outlet temperature and operating state for both dryers. Notice that the regenerations do not appear to follow a set schedule and that the cycle durations can vary – from about 6 hours to sometimes more than 12 hours.

Calculating "Dryer Bed Processing Age"

Open the PI Vision display showing the feed dryer process flow using the "Dryer Bed Condition" shortcut on the desktop, or from the Favorites list in PI Vision.

Repeated cycles between temperature extremes affect the bed's drying properties. To account for this, we will add a descriptive value to assess the processing age of each bed.

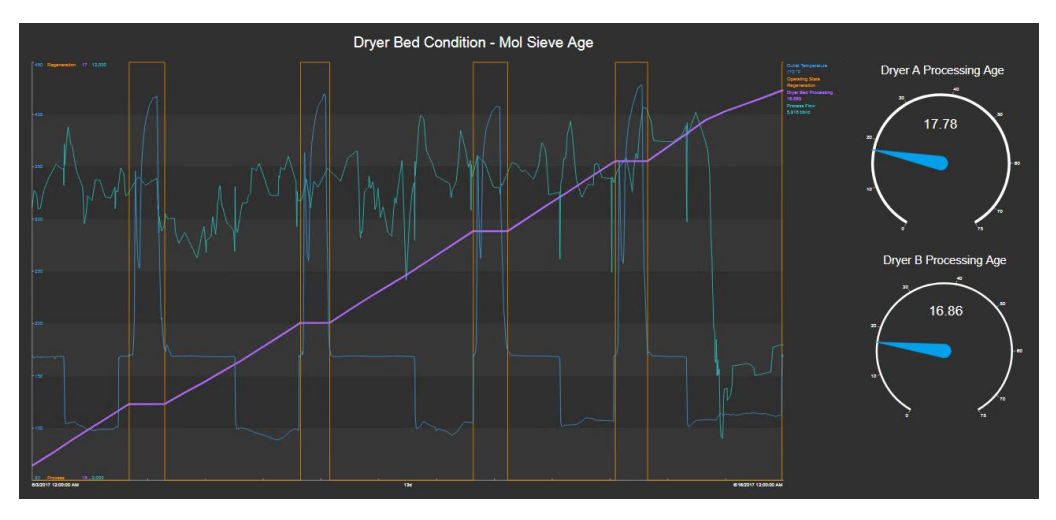

We have defined the processing age of a dryer bed to be:

Lifetime volume of feed dried by a bed (bbl.) Molecular sieve load in dryer (lb.)

The purple trace shows the Dryer Processing Age for Dryer A. The age is ever increasing except when the dryer is being regenerated. The teal trace in the trend shows the feed flowrate. We need to keep a running total of this value for each dryer to provide the Lifetime volume used in the Processing Age calculation. The gauge symbol shows that Dryer A has dried more barrels of feed than Dryer B.

Return to PI System Explorer, select "Dryer A" and use the "Analyses" tab to access the analytics. Select the "Dryer Bed Age" analytic.

The analytic expression, "Dryer Bed Age", calculates the processing age for each dryer bed using the following steps (names correspond to those in the AF Template configuration shown below).

- To obtain the interval start time for calculating the total feed volume, retrieve the timestamp for the last archived value of the Process Flow, (*PreviousProcesFlowTime*).
- If the dryer is in the "Process" state and the previous and current values of the Process Flow are good, add the incremental total to the lifetime total, (*LifeTotal*).
- Calculate the Dryer Processing Age based on the definition given above, (DryerBedAge).

| Dryer                                                                                                    |                                                                                         |                |                                   |  |  |  |  |
|----------------------------------------------------------------------------------------------------|-----------------------------------------------------------------------------------------|----------------|-----------------------------------|--|--|--|--|
| General Attribute Templates Por                                                                                                    | Analysis Templates Notification Rule Templates                                          |                |                                   |  |  |  |  |
|                                                                                                    |                                                                                         | Name:          | Dryer Bed Age                     |  |  |  |  |
| 🚯 🖪 Name                                                                                                    |                                                                                         | Description:   | Processing Age of Molecular Sieve |  |  |  |  |
| f@ Dryer Bed Age                                                                                                    |                                                                                         | Categories:    |                                   |  |  |  |  |
| H Dryer Regeneratio                                                                                                    | on Events                                                                               | Analysis Type: | Expression ORollup Even           |  |  |  |  |
| ft Dryer Status                                                                                                    |                                                                                         | Enable ana     | alyses when created from template |  |  |  |  |
|                                                                                                    |                                                                                         |                |                                   |  |  |  |  |
| Example Element: Dryer A                                                                                                    |                                                                                         |                |                                   |  |  |  |  |
| Name                                                                                                    | Expression                                                                              |                |                                   |  |  |  |  |
| PreviousProcessFlowTime                                                                                                    | <pre>// Find timestamp of last archive event for F PrevEvent('Process Flow', '*')</pre> | Process Flow.  |                                   |  |  |  |  |
| // Calculate and store running total of feed processed in this drying bed.         If ('Operating State' = "Process"         And Not(BadVal('Process Flow'))         And Not(BadVal(PrevVal('Process Flow')))         Then 'Lifetime Total Dried Feed' + TagTot('Process Flow', PreviousProcessFlowTime,'*'         Else NoOttput() |                                                                                         |                |                                   |  |  |  |  |
| DryerBedAge                                                                                                    | // Calculate Dryer Bed Processing Age.<br>LifeTotal / 'Molecular Sieve Loading'         |                |                                   |  |  |  |  |

<u>Note</u>: The TotTag() function handles the unit conversion of Process Flow (bbl/d), a volumetric flow rate, and returns the correct volume, in bbls for any time increment. This is an inherent feature of AF Analytics which can be a difficult challenge when analyzing unevenly spaced data from instrumentation.

## 1c: Data Preparation with AF Event Frames

Within PI System Explorer, under the "Analyses" tab, select the "Dryer Regeneration Events" analytic.

Event Frames define and record interesting periods of process operation for analysis. In addition, Event Frame templates can make other process features available for analysis and insight. We can leverage the Operating State attribute for each dryer to define the regeneration Event Frames. A new Event Frame is started when a dryer's Operating State switches to "Regeneration". By default, the Event Frame will end when the Operating State returns to "Process".

| Start triggers |                                                                                                    |
|----------------|----------------------------------------------------------------------------------------------------|
| StartTrigger   | <pre>// Use Operating State as Event Frame trigger. By default, // Event Frame will end when Operating State returns to "Process". 'Operating State'="Regeneration"</pre> |

We have used a NEW feature of the Event Frame Generation analytic (AF 2017 R2) to capture some other descriptive features of the regeneration process, calculated at the event end time. We have defined two variables; *EFStartTime*- the current regeneration cycle start time, and *PreviousEFEndTime* – the previous regeneration cycle end time.

| <ul> <li>Variables</li> </ul> |                                                                                                    |
|-------------------------------|----------------------------------------------------------------------------------------------------|
| EFStartTime                   | <pre>// Find start time of this Event Frame by picking up time of // state change at beginning of regeneration. PrevEvent('Operating State', '*')</pre>                                                       |
| PreviousEFEndTime             | <pre>// Find end time of previous regeneration cycle by picking up time of // state change prior to the begininng of this regeneration. PrevEvent('Operating State', PrevEvent('Operating State', '*'))</pre> |

With these variables defined, we can add the following features related to each regeneration Event Frame.

- **TotalProcessedFeed** The barrels of feed passing through a dried in its previous Process cycle. Hypothetically, more barrels processed means a wetter bed at the start of the regeneration. This may affect the outlet temperature profile. (See picture below.)
- *MaxProcessedMoisture* Maximum value of the moisture analyzer during the bed's previous Process cycle.
- **TotalRegenerant** Total barrels of regenerant used during this Regeneration cycle.
- **TotalHotOil** total barrels of hot oil used during tis Regeneration cycle.

| <ul> <li>Outputs at close</li> </ul> |                                                                                                    |
|--------------------------------------|----------------------------------------------------------------------------------------------------|
| TotalProcessedFeed                   | <pre>// Caculuate the total feed (barrels) dried during the previpous processing cycle. TagTot('Process Flow', PreviousEFEndTime, EFStartTime)</pre> |
| MaxPocessedMoisture                  | <pre>// Find maximum moisture reading for previous processing cycle. TagMax('Moisture Content', PreviousEFEndTime, EFStartTime)</pre>                |
| TotalRegenerant                      | <pre>// Caculuate the regenerant (barrels) used during this regeneration cycle. TagTot('Regenerant Flow', EFStartTime, '*')</pre>                    |
| TotalHotOil                          | <pre>// Caculuate the hot oil (barrels) used during this regeneration cycle. TagTot('Hot Oil Flow', EFStartTime, '*')</pre>                          |

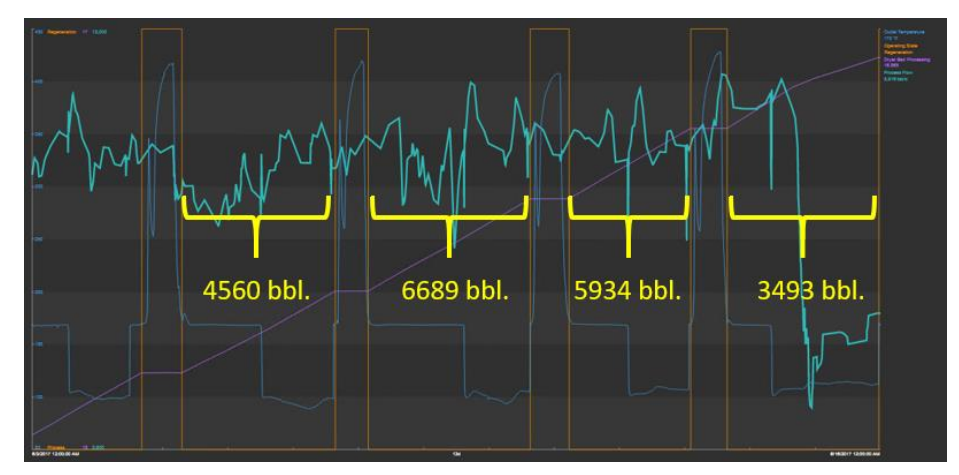

Total Processed Feed in Barrels

Within PI System Explorer, switch to the "Library" view (lower left-hand corner). Under Event Frame Templates, select the "Dryer Regeneration Cycle" template.

In addition to the calculations above, we can define features as attributes within the Event Frame template. These attributes provide basic aggregations of process values associated with the Dryer asset template. As shown in the "Dryer Regeneration Cycle" template below, we have included several quantities to give us insight for modelling the dryer regeneration outlet temperature profile. One in particular, "Dryer Processing Age", will include this value, as of the start of the Regeneration cycle. Perhaps the age of the molecular sieve has an effect?

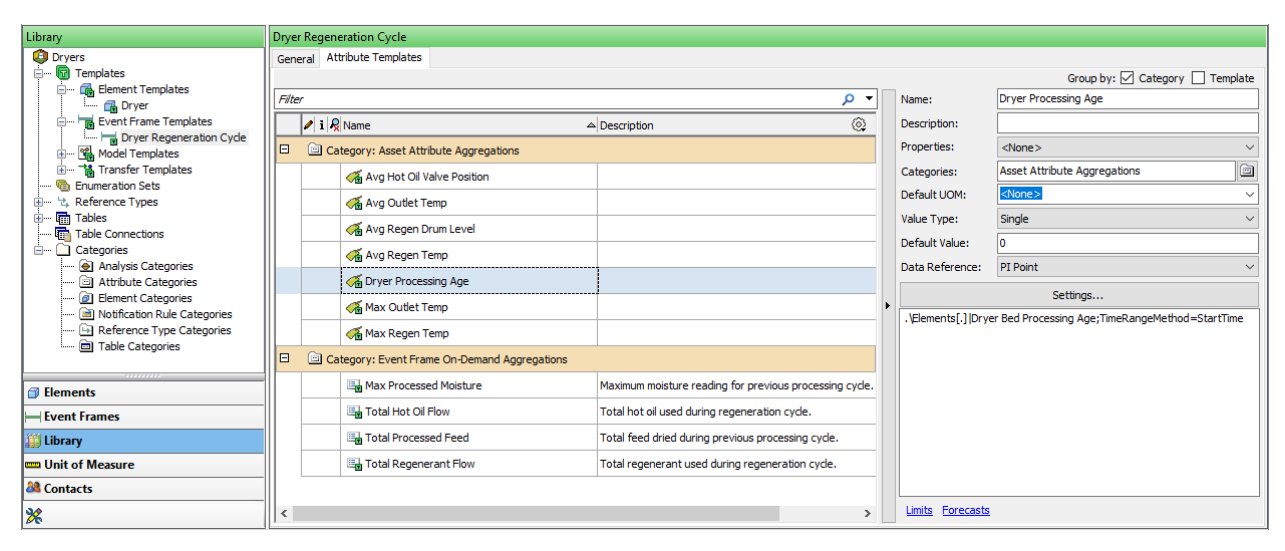

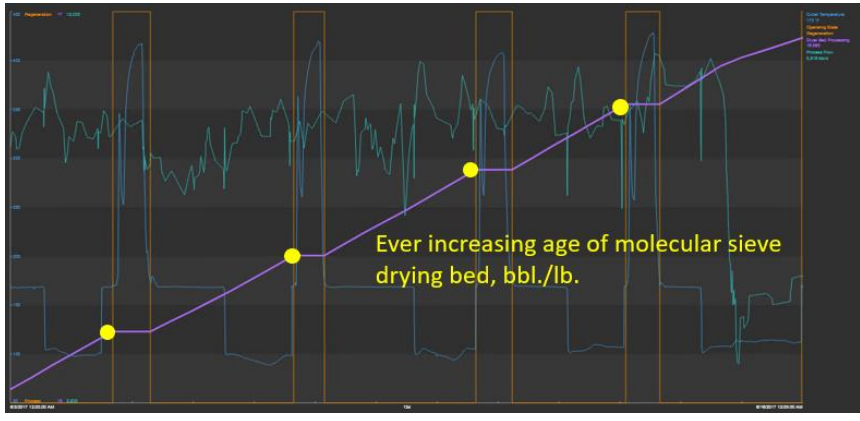

Dryer Processing Age at Start of Regeneration Cycle

Within PI System Explorer, switch to the "Event Frames" view (lower left-hand corner). Under Event Frame Searches, select the "Dryer A Regenerations" search to see the Event Frame records.

The Event Frame records shown below have been created by backfilling.

Next, we will publish this data along with interpolated values showing six-minute samples of the process data taken during the regeneration cycle. This dataset is then used in R/MATLAB.

| Event Frames         | Dryer    | A Regenerations                    |          |                      |                 |                 |                      |                       |                  |  |  |  |
|----------------------|----------|------------------------------------|----------|----------------------|-----------------|-----------------|----------------------|-----------------------|------------------|--|--|--|
| Event Frame Searches |          |                                    |          |                      |                 |                 |                      | Group by: 🗌 C         | ategory 🗌 Templa |  |  |  |
|                      | Filter P |                                    |          |                      |                 |                 |                      |                       |                  |  |  |  |
| Transfer Searches    | 80       | A Name                             | Duration | Total Processed Feed | Avg Outlet Temp | Max Outlet Temp | Dryer Processing Age | Total Regenerant Flow | Avg Regen        |  |  |  |
| imainsier Search 1   | *        | Dryer A Regneration 07-21-17 11:06 | 5:06:00  | 1666.731 bbl         | 174.0186 deg F  | 186.2 deg F     | 22.1820259           | 106.1001 bbl          | 173.5343 deg F   |  |  |  |
|                      | *        | Dryer A Regneration 07-22-17 18:42 | 20:42:00 | 10663.4 bbl          | 291.3568 deg F  | 432.2 deg F     | 22.3839436           | 426.4831 bbl          | 324.7915 deg F   |  |  |  |
|                      | *        | Dryer A Regneration 07-25-17 05:42 | 13:00:00 | 14218.58 bbl         | 324.2181 deg F  | 436.6 deg F     | 22.6532764           | 297.7789 bbl          | 377.8054 deg F   |  |  |  |
|                      | *        | Dryer A Regneration 07-26-17 04:24 | 5:06:00  | 2036.92 bbl          | 168.8039 deg F  | 171 deg F       | 22.6919              | 116.8821 bbl          | 171.9892 deg F   |  |  |  |
|                      | *        | Dryer A Regneration 07-26-17 17:36 | 5:06:00  | 1722.225 bbl         | 169.0775 deg F  | 170.6 deg F     | 22.7246151           | 116.7605 bbl          | 172.298 deg F    |  |  |  |
|                      | *        | Dryer A Regneration 07-29-17 15:06 | 16:00:00 | 17775.87 bbl         | 299.9694 deg F  | 442.2 deg F     | 23.06107             | 367.4185 bbl          | 325.0922 deg F   |  |  |  |
|                      | *        | Dryer A Regneration 07-30-17 12:12 | 7:24:00  | 1985.358 bbl         | 179.0777 deg F  | 186.2 deg F     | 23.0986328           | 173.4062 bbl          | 172.3743 deg F   |  |  |  |
|                      | *        | Dryer A Regneration 08-01-17 02:48 | 18:42:00 | 12496.37 bbl         | 289.5765 deg F  | 447.4 deg F     | 23.3353558           | 435.5629 bbl          | 309.5284 deg F   |  |  |  |
|                      | *        | Dryer A Regneration 08-03-17 02:18 | 14:00:00 | 11169.18 bbl         | 314.3961 deg F  | 437.6 deg F     | 23.5471287           | 331.345 bbl           | 365.46 deg F     |  |  |  |
|                      | *        | Dryer A Regneration 08-04-17 21:06 | 18:24:00 | 12048.08 bbl         | 374.638 deg F   | 448.2 deg F     | 23.7753029           | 459.4142 bbl          | 414.3326 deg F   |  |  |  |
|                      | *        | Dryer A Regneration 08-06-17 19:18 | 14:24:00 | 11598.77 bbl         | 298.942 deg F   | 448.3 deg F     | 23.9950066           | 331.366 bbl           | 361.0764 deg F   |  |  |  |
|                      | *        | Dryer A Regneration 08-08-17 19:12 | 13:24:00 | 14180.17 bbl         | 324.1198 deg F  | 446.2 deg F     | 24.263607            | 311.5576 bbl          | 361.8343 deg F   |  |  |  |
| 🗇 Elements           | *        | Dryer A Regneration 08-09-17 13:42 | 5:06:00  | 2159.564 bbl         | 154.1471 deg F  | 192.1 deg F     | 24.3045082           | 106.7602 bbl          | 284.4951 deg F   |  |  |  |
| - Event Frames       | *        | Dryer A Regneration 08-10-17 20:36 | 13:24:00 | 10731.6 bbl          | 322.1735 deg F  | 445.2 deg F     | 24.50776             | 308.8305 bbl          | 356.2787 deg F   |  |  |  |
| 11 Library           | *        | Dryer A Regneration 08-12-17 17:54 | 14:18:00 | 13218.42 bbl         | 318.1252 deg F  | 442.9 deg F     | 24.7581615           | 306.9186 bbl          | 366.9633 deg F   |  |  |  |
| illeit of Monave     | *        | Dryer A Regneration 08-14-17 13:54 | 13:06:00 | 12494.55 bbl         | 329.0424 deg F  | 444.5 deg F     | 24.9948616           | 300.5331 bbl          | 378.3199 deg F   |  |  |  |
| unit or measure      | *        | Dryer A Regneration 08-15-17 08:06 | 5:06:00  | 2053. 163 bbl        | 134.6098 deg F  | 170 deg F       | 25.0337486           | 108.2725 bbl          | 327.3314 deg F   |  |  |  |
| and Contacts         | *        | Dryer A Regneration 08-16-17 10:48 | 12:18:00 | 8639.622 bbl         | 335.1362 deg F  | 438 deg F       | 25.1973972           | 277.0532 bbl          | 388.298 deg F    |  |  |  |

## 1d: Shaping and Publishing Data with the PI Integrator for Business Analytics

Open the PI Integrator for Business Analytics from the desktop shortcut.

To review the Event View publication configuration, open the desktop shortcut "PI Integrator for Business Analytics". Select the "Feed Dryer Regenerations" publication and click on the *Modify Publication* button at the top pf the browser window. Modify the publication name to be something different and when prompted and click Ok to proceed to the *Select Data* page.

Event View shaping can involve two steps, which is the case in this example. First, we will select from the attributes defined in the Event Frame template and included in their records. These are attributes defined in the Event Frame template and are shown under the "Event Frames" tab in the left-hand pane. They usually report aggregations, (total, average, maximum, minimum) of important values, taken over the duration of the Event Frame. In this example, we will add all attributes to make them available for our analysis in R/MATLAB.

| ≡                              |                             |           | Feed Dryer Regenerations      |     |                                                       | 💄 OSl\curt 🏚 |
|--------------------------------|-----------------------------|-----------|-------------------------------|-----|-------------------------------------------------------|--------------|
| Select Data >                  | Modify View > Publish       |           |                               |     |                                                       | Next         |
| H네 Source Events               |                             |           | 뤽 Search Shape                |     | ✓ Matches                                             |              |
| Server                         | CHERTLER7450                | ~         | R⊒Event Shape                 |     | Found 100+ Matches                                    |              |
| Database                       | Drvers G                    | ~         | ▲ Hd Dryer Regeneration Cycle | / × | ▶ <sup>I+t</sup> S Dryer A Regneration 01-02-17 00:00 |              |
|                                | . ~                         |           | Avg Hot Oil Valve Position    | / × | ▶ <sup>I+t</sup> S Dryer B Regneration 01-02-17 07:00 |              |
| Enter Event n                  | ame or string match pattern |           | Avg Outlet Temp               | / × | ▶ <sup>#+8</sup> Dryer A Regneration 01-02-17 19:00   |              |
| Event Frames                   | Assets                      | ~         | Avg Regen Drum Level          | / × | ▶ <sup>I+</sup> S Dryer B Regneration 01-03-17 08:48  |              |
|                                |                             |           | 🗬 Avg Regen Temp              | / × | ▶ <sup>H</sup> Dryer A Regneration 01-03-17 21:18     |              |
| ▶ <sup>H</sup> 렝 Dryer A Regne | eration 01-01-18 04:00      | $^{\sim}$ | Dryer Processing Age          | / × | ▶ <sup>I+d</sup> Dryer B Regneration 01-04-17 10:24   |              |
| ▶ <sup>H</sup> 렝 Dryer A Regne | ration 01-02-17 00:00       |           | Max Outlet Temp               | / × | ▶ <sup>Ind</sup> Dryer A Regneration 01-04-17 22:54   |              |
| ▶ <sup>H</sup> 렝 Dryer A Regne | ration 01-02-17 19:00       | ~         | III Max Processed Moisture    | / × | ▶ 11 Dryer B Regneration 01-05-17 09:18               |              |
|                                | Show More                   |           | 🗬 Max Regen Temp              | / x | ▶ ™র Dryer A Regneration 01-05-17 19:54               |              |
|                                | —                           |           | III Total Hot Oil Flow        | / x | ▶ ™ổ Dryer B Regneration 01-06-17 10:18               |              |
| Attributes Filter              | ×                           | ↓₹        | III Total Processed Feed      | / x | ▶ <sup>Ind</sup> Dryer A Regneration 01-06-17 20:54   |              |
| O Select All                   |                             |           | III Total Regenerant Flow     | / x | ▶ <sup>Hed</sup> Dryer B Regneration 01-07-17 07:06   |              |
|                                | Paulitan.                   | •         |                               |     | ▶ ™ Dryer A Regneration 01-07-17 21:06                |              |
| Avg Hot Oil val                | Position                    |           |                               |     | ▶ <sup>Heg</sup> Dryer B Regneration 01-08-17 08:24   |              |
| Avg Outlet Tem                 |                             |           |                               |     | ▶ <sup>I+td</sup> Dryer A Regneration 01-08-17 22:24  |              |
| Avg Regen Drun                 | n Level                     |           |                               |     | ▶ <sup>₩</sup> Dryer B Regneration 01-09-17 11:24     |              |
| Avg Regen Tem                  | P                           | 0         |                               |     | ▶ <sup>H</sup> Dryer A Regneration 01-10-17 03:12     |              |
| Dryer Processin                | g Age                       | 0         |                               |     | ▶ <sup>He</sup> Dryer B Regneration 01-10-17 15:00    |              |
| Max Outlet Tem                 | p                           | 0         |                               |     | ▶ Hd Drver A Regneration 01-11-17 02:36               |              |
| Max Processed                  | Moisture                    | 0         |                               |     |                                                       |              |

Since we need to know the details of what happened during each regeneration Event Frame, we need to add attributes associated with the Dryer asset template. These are shown under the "Assets" tab in the left-hand pane. The completed Event View shape is shown below. Click **Next** in the upper right-hand corner to move to the *Modify View* page.

| ≡                 |                              | Feed Dryer Regenerations       |       |                                                                 | 💄 OSI\curt 🄅 |
|-------------------|------------------------------|--------------------------------|-------|-----------------------------------------------------------------|--------------|
| Select Data >     | Modify View > Publish        |                                |       |                                                                 | Next         |
| He Source Events  |                              | ₽ Search Shape                 |       | ✓ Matches                                                       |              |
| Server            | CHERTLER7450                 | R_Event Shape                  |       | Found 52 Matches                                                |              |
| Database          | Dovers C V                   | ▲ Hit Dryer Regeneration Cycle | / ×   | ▶ <sup>H</sup> <sup>th</sup> Dryer A Regneration 01-02-17 00:00 |              |
|                   |                              | Avg Hot Oil Valve Position     | / x   | ▶ <sup>H</sup> Dryer A Regneration 01-02-17 19:00               |              |
| Enter Event i     | name or string match pattern | Avg Outlet Temp                | / ×   | ▶ <sup>HH</sup> Dryer A Regneration 01-03-17 21:18              |              |
| Event Frames      | Assets                       | Avg Regen Drum Level           | / x   | **8 Dryer A Regneration 01-04-17 22:54                          |              |
|                   |                              | Avg Regen Temp                 | / x   | ▶ "행 Dryer A Regneration 01-05-17 19:54                         |              |
| Dryer A           | 1                            | Pryer Processing Age           | / x   | ▶ "8 Dryer A Regneration 01-06-17 20:54                         |              |
| 🗇 Dryer B         | `                            | A Max Outlet Temp              | / ×   | ▶ <sup>H</sup> ổ Dryer A Regneration 01-07-17 21:06             |              |
|                   |                              | Max Processed Moisture         | / ×   | ▶ <sup>He</sup> Dryer A Regneration 01-08-17 22:24              |              |
|                   |                              | 🗬 Max Regen Temp               | / × × | "8 Dryer A Regneration 01-10-17 03:12                           |              |
|                   | —                            | R_Asset Shape                  |       | ▶ "8 Dryer A Regneration 01-11-17 02:36                         |              |
| Attributes Filter | × 17                         | A Driver A                     | / ×   | ▶ "8 Dryer A Regneration 01-12-17 04:18                         |              |
| O Select All      |                              | Oryer Pressure                 | / x   | ▶ <sup>14</sup> 8 Dryer A Regneration 01-13-17 03:00            |              |
| Molecular Sieve   | Loading 🙂                    | Outlet Temperature             | / ×   | ▶ <sup>H</sup> 8 Dryer A Regneration 01-14-17 13:30             |              |
| Operating State   | . 0′                         | Regenerant Flow                | / ×   | Internation 01-15-17 17:24                                      |              |
| Outlet Tempera    | ture 🕲                       | Recenerant Temperature         | / ×   | ▶ <sup>1+8</sup> Dryer A Regneration 01-16-17 21:42             |              |
| Process Flow      | 0                            | • •                            | 2 11  | ▶ <sup>14</sup> 8 Dryer A Regneration 01-17-17 23:30            |              |
| 🖗 Regenerant Flo  | • •                          |                                |       | ▶ <sup>H</sup> Dryer A Regneration 01-19-17 02:24               |              |
| 🖗 Regenerant Ref  | turn Drum Level 🚯            |                                |       | ▶ <sup>H</sup> d Dryer A Regneration 01-20-17 06:30             |              |
| 🖉 Regenerant Ref  | turn Drum Pressure 🚯         |                                |       | ▶ <sup>Hit</sup> Drver A Regneration 01-21-17 15:36             |              |
| Regenerant Ter    | nperature 🙆 🕯                |                                |       |                                                                 |              |

The *Modify View* page provides the publication preview shown below. On this page, we have configured the start and end times to correspond with the available data and have set the "Value Mode" to include sampled values at 6-minute increments to give us the data needed to create the profile model.

| Ξ          |                           |                                    |                      | Feed Dryer     | Regenerations  |                |                    |                 | PISCHOOL\student0      |
|------------|---------------------------|------------------------------------|----------------------|----------------|----------------|----------------|--------------------|-----------------|------------------------|
| Select Da  | ta > Modify View > Pu     | blish                              |                      |                |                |                |                    |                 | Back Nex               |
| + Add Colu | mn Edit Row Filters       | Edit Value M                       | ode                  |                | Start Time     |                | End Time           |                 |                        |
| 18 columns | 0 Row Filters             | Interpolated Va<br>Every 6 minuter | lues<br>s            |                | 1/2/17 12:00 A | ШM             | 2/1/18 12:0        | 0:00 AM         | Apply                  |
| Dryer      | TimeStamp.StartTime.Local | TimeStamp.EndTime.L                | TimeStamp.Local      | Event Duration | Elapsed Time   | Dryer Pressure | Outlet Temperature | Regenerant Flow | Regenerant Temperature |
| Dryer A    | 1/2/2017 12:00:00 AM      | 1/2/2017 5:18:00 AM                | 1/2/2017 12:00:00 AM | 5.3            | 0              | 170.4697       | 436.9              | 603.2525        | 496.1                  |
| Dryer A    | 1/2/2017 12:00:00 AM      | 1/2/2017 5:18:00 AM                | 1/2/2017 12:06:00 AM | 5.3            | 6              | 170.4824       | 437.8              | 603.6448        | 496.2                  |
| Dryer A    | 1/2/2017 12:00:00 AM      | 1/2/2017 5:18:00 AM                | 1/2/2017 12:12:00 AM | 5.3            | 12             | 170.495        | 438.6              | 605.063         | 496.4                  |
| Dryer A    | 1/2/2017 12:00:00 AM      | 1/2/2017 5:18:00 AM                | 1/2/2017 12:18:00 AM | 5.3            | 18             | 170.5076       | 439.5              | 599.6411        | 496.8                  |
| Dryer A    | 1/2/2017 12:00:00 AM      | 1/2/2017 5:18:00 AM                | 1/2/2017 12:24:00 AM | 5.3            | 24             | 170.5202       | 440.3              | 604.8259        | 496.8                  |
| Dryer A    | 1/2/2017 12:00:00 AM      | 1/2/2017 5:18:00 AM                | 1/2/2017 12:30:00 AM | 5.3            | 30             | 170.5329       | 441.2              | 600.6193        | 496.2                  |
| Dryer A    | 1/2/2017 12:00:00 AM      | 1/2/2017 5:18:00 AM                | 1/2/2017 12:36:00 AM | 5.3            | 36             | 168.993        | 441.7              | 555.64          | 497.2                  |
| Dryer A    | 1/2/2017 12:00:00 AM      | 1/2/2017 5:18:00 AM                | 1/2/2017 12:42:00 AM | 5.3            | 42             | 168.3974       | 441.7              | 552.4154        | 493.1                  |
| Dryer A    | 1/2/2017 12:00:00 AM      | 1/2/2017 5:18:00 AM                | 1/2/2017 12:48:00 AM | 5.3            | 48             | 167.4794       | 441.8              | 552.1945        | 469.9                  |
| Dryer A    | 1/2/2017 12:00:00 AM      | 1/2/2017 5:18:00 AM                | 1/2/2017 12:54:00 AM | 5.3            | 54             | 167.0729       | 441.8              | 539.9404        | 366.3                  |
| Dryer A    | 1/2/2017 12:00:00 AM      | 1/2/2017 5:18:00 AM                | 1/2/2017 1:00:00 AM  | 5.3            | 60             | 168.5165       | 441.9              | 544.4739        | 178.2                  |
| Dryer A    | 1/2/2017 12:00:00 AM      | 1/2/2017 5:18:00 AM                | 1/2/2017 1:06:00 AM  | 5.3            | 66             | 169.2595       | 442.5              | 553.105         | 174.5                  |
| Dryer A    | 1/2/2017 12:00:00 AM      | 1/2/2017 5:18:00 AM                | 1/2/2017 1:12:00 AM  | 5.3            | 72             | 168.9156       | 443.3              | 553.9762        | 174.2                  |
| Dryer A    | 1/2/2017 12:00:00 AM      | 1/2/2017 5:18:00 AM                | 1/2/2017 1:18:00 AM  | 5.3            | 78             | 168.5717       | 444                | 552.9882        | 173.8                  |
| Dryer A    | 1/2/2017 12:00:00 AM      | 1/2/2017 5:18:00 AM                | 1/2/2017 1:24:00 AM  | 5.3            | 84             | 168.4761       | 444.3              | 552.1674        | 173.8                  |
| Dryer A    | 1/2/2017 12:00:00 AM      | 1/2/2017 5:18:00 AM                | 1/2/2017 1:30:00 AM  | 5.3            | 90             | 168.4373       | 444.6              | 551.5862        | 173.8                  |
| Dryer A    | 1/2/2017 12:00:00 AM      | 1/2/2017 5:18:00 AM                | 1/2/2017 1:36:00 AM  | 5.3            | 96             | 168.3985       | 445                | 551.0049        | 173.8                  |
| Dryer A    | 1/2/2017 12:00:00 AM      | 1/2/2017 5:18:00 AM                | 1/2/2017 1:42:00 AM  | 5.3            | 102            | 168.3597       | 445.3              | 550.393         | 173.8                  |
| Dryer A    | 1/2/2017 12:00:00 AM      | 1/2/2017 5:18:00 AM                | 1/2/2017 1:48:00 AM  | 5.3            | 108            | 168.3209       | 445.6              | 549.7706        | 173.8                  |
| Dryer A    | 1/2/2017 12:00:00 AM      | 1/2/2017 5:18:00 AM                | 1/2/2017 1:54:00 AM  | 5.3            | 114            | 168.282        | 445.9              | 549.1481        | 173.8                  |
| Dryer A    | 1/2/2017 12:00:00 AM      | 1/2/2017 5:18:00 AM                | 1/2/2017 2:00:00 AM  | 5.3            | 120            | 168.2432       | 446.1              | 550.6248        | 173.8                  |
| Dryer A    | 1/2/2017 12:00:00 AM      | 1/2/2017 5:18:00 AM                | 1/2/2017 2:06:00 AM  | 5.3            | 126            | 168.2044       | 445.7              | 552.0975        | 173.8                  |
| Drver A    | 1/2/2017 12:00:00 AM      | 1/2/2017 5:18:00 AM                | 1/2/2017 2:12:00 AM  | 5.3            | 132            | 168 1656       | 443.4              | 551 2758        | 173.8                  |

For sampled Event Views it is often important to know the elapsed time into the Event Frame for each record. The "Add Columns" dialog (shown right) can be used to add a column showing this value. From the "Time Column" tab change the "Time Column Options" to "Event Frame Relative Time". Adding <u>Minutes</u> to the columns list will add the elapsed time, in minutes to the publication. We renamed this column "Elapsed Time".

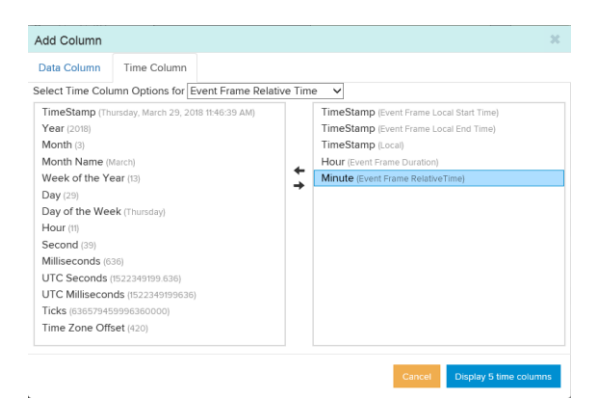

Clicking **Next** in the upper-right hand corner of the page will open the *Publish* page. From here, we could select "Feed Dryer Data", corresponding to a VM subdirectory, as the publication target. Clicking **Publish** and **Acknowledge** would start the publication, but we will not be doing this as part of this lab.

#### 1e: Diagnostic Analysis with Power BI

Open the Power BI workbook titled "Dryer Regenerations Analysis" from the desktop shortcut.

Once the sampled Event View has been published, the resulting dataset can be used for diagnostic analytics. Before performing predictive analysis in MATLAB, let's look at the dataset in Power BI. Open the Power BI workbook, "Dryer Regeneration Analysis" from the desktop shortcut. We have imported the dryer dataset from the published text file. You can view this data by clicking the "Data" icon on the left-hand toolbar of the Power BI window.

The first page of the Power BI workbook shows outlet temperature profiles for all Event Frames. A "Dryer" slicer has been added to filter the plot to show Event Frames generated from each dryer independently. The "Cycle Duration" slider allows filtering of Event Frame by duration. (Note: The "Elapsed Time" axis is in minutes and the slider is in hours.)

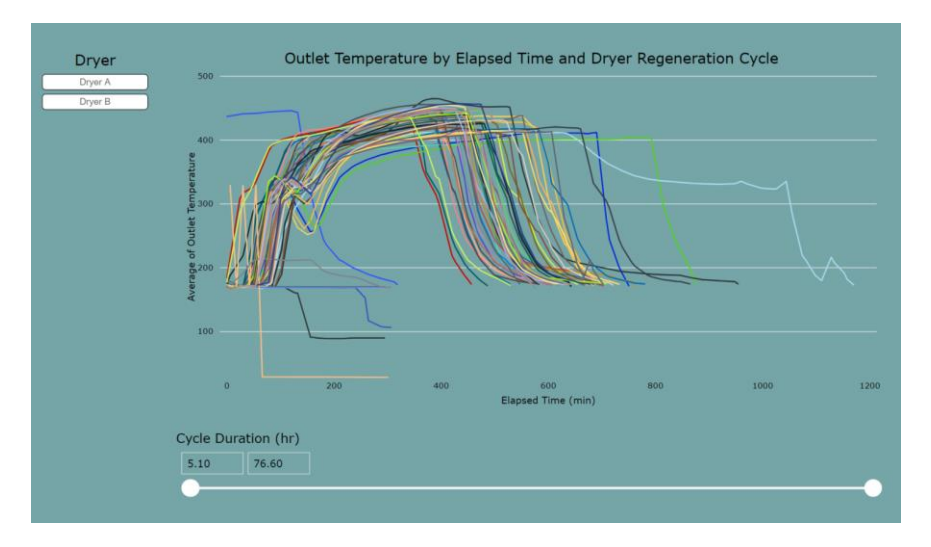

From the chart above, we can see that there are Event Frames that seem to be different than the rest. Perhaps our Event Framing rule needs some refinement. We can use Power BI to adjust the cycle duration to eliminate these Event Frames from our analysis.

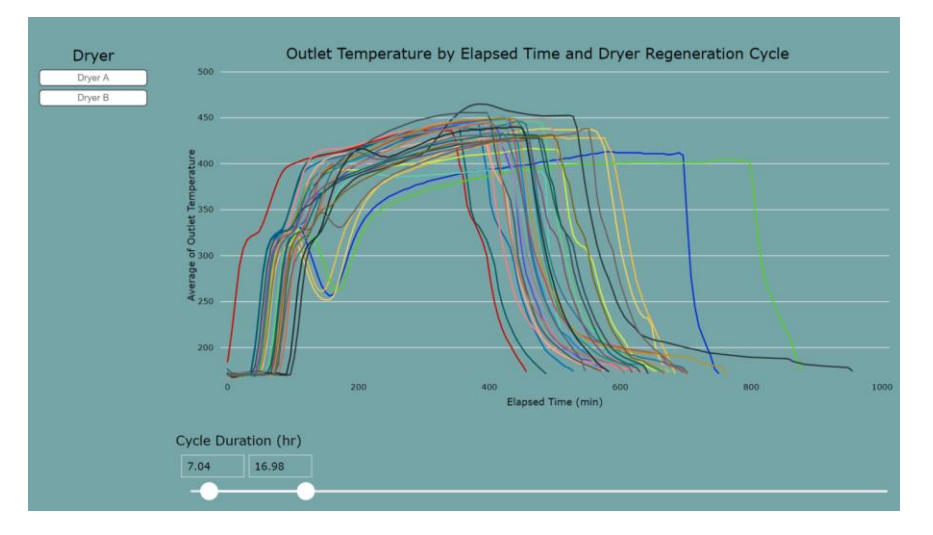

After some filtering, we will continue our Power BI analysis using Event Frames with cycle durations between 7 and 17 hours.

Move to the second page of the workbook by selecting "Processed Feed Analysis" tab below the workspace. Based on our analysis above, we have filtered this page to only show Event Frames with cycle durations between 7 and 17 hours (red box, below).

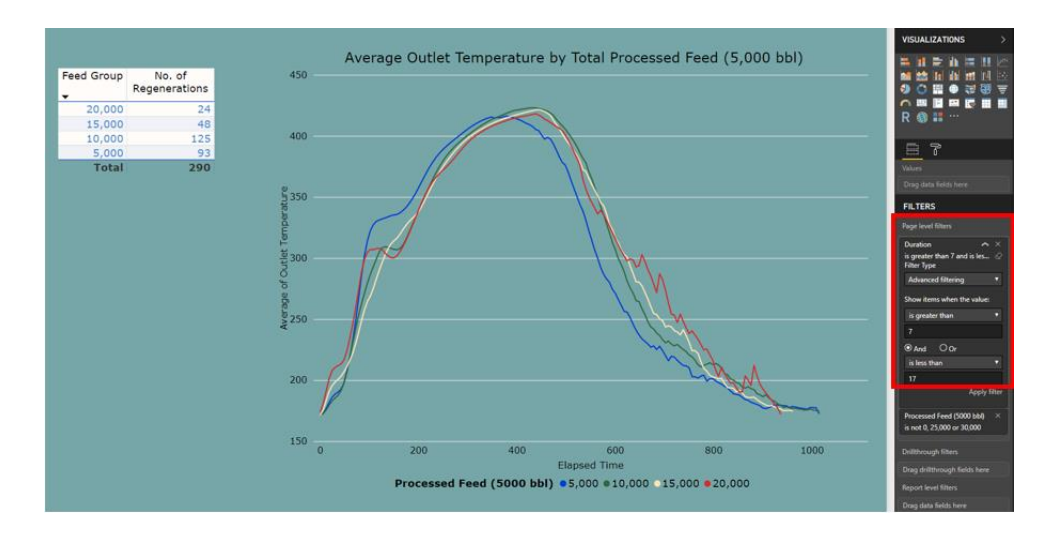

Here we are taking a looking at the averaged outlet temperature profiles of groups of Event Frames. These groups are based on the Total Processed Feed feature recorded in each Event Frame record. It is easy to create groups within multidimensional analysis tools. In this case, the groups have been created in 5,000 bbl. Increments, e.g. "Feed Group" 10,000 contains regeneration Event Frames where 5,001 to 10,000 bbls. of feed was dried in the prior Process cycle. We have filtered our Feed Groups 0, 25,000 and 30,000 because there were not enough Event Frames in these groups to consider in our analysis. What conclusions can you make from this plot?

Move to the third page of the workbook by selecting "Bed Processing Age Analysis" tab below the workspace. Again, we have filtered this page to only show Event Frames with cycle durations between 7 and 17 hours.

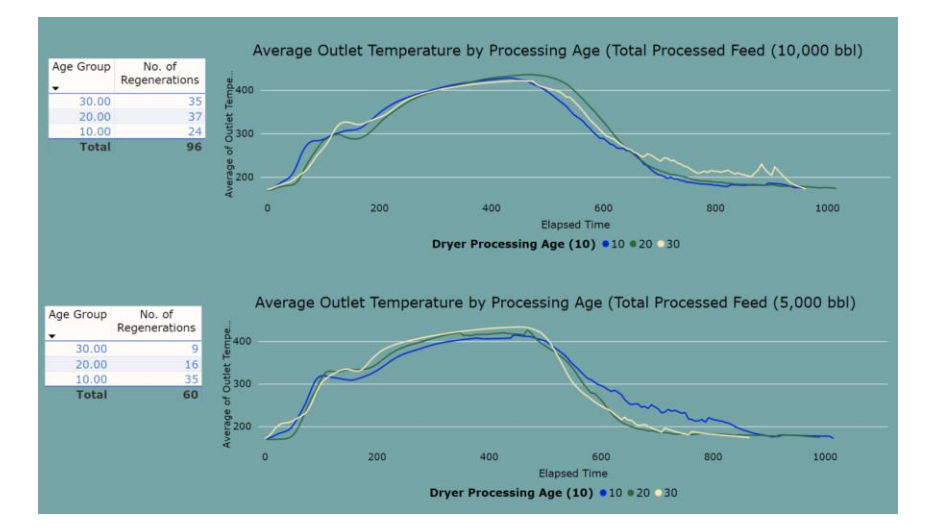

Filtering the data differently, this final page shows the effect of Dryer Processing Age on the outlet temperature profiles. We've grouped the Processing Age into 10 bbl/lb ranges and filtered out groups having a small number of Event Frames. What conclusions can we make here?

## R and MATLAB

In this portion of the Lab, we will apply R/MATLAB to utilize historical feed dryer data to derive an expected profile for the Outlet Temperature during dryer regeneration.

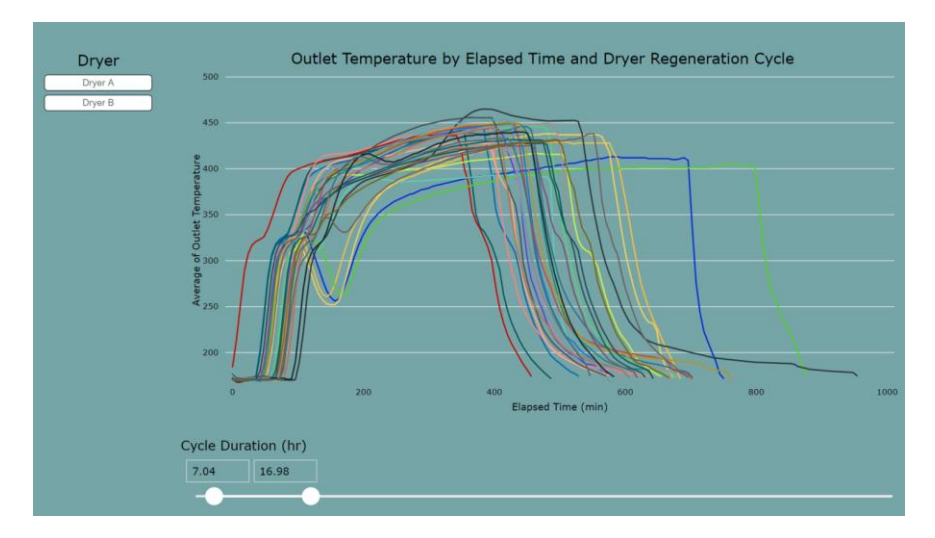

In an earlier section, we saw the following:

Using a series of data transformation steps and by applying process engineering principles, we will extract a "golden profile" for the Outlet Temperature which signifies "good operation."

## 1f: Extracting a Golden Run

From the PIWorld2018 folder, select R file shown below and double-click to open it in R Studio (please be patient, R Studio takes several seconds to open).

| 🎩   💭 🗓 =                  | PIWorld2018                              |                   |                    |
|----------------------------|------------------------------------------|-------------------|--------------------|
| File Home Share View       |                                          |                   | ~ <b>(</b>         |
| 🗲 膨 🔹 🕇 👢 🕨 This PC 🕨 Docu | ments  PIWorld2018                       | ✓ Ċ Search PIW    | /orld2018 P        |
| 🜟 Favorites                | Name                                     | Date modified     | Type Si:           |
| 🗾 Desktop                  | 👢 calcCurveDistance                      | 4/15/2018 8:36 AM | File folder        |
| 🌗 Downloads                | 📜 RUL                                    | 4/18/2018 7:18 PM | File folder        |
| laces 💱 Recent places      | 🐌 Scripts                                | 4/16/2018 7:45 PM | File folder        |
|                            | RData                                    | 4/13/2018 7:52 AM | R Workspace        |
| strain This PC             | .Rhistory                                | 4/15/2018 11:02   | RHISTORY File      |
| 属 Desktop                  | 📹 AnalyzeDryerData.mlx                   | 4/15/2018 1:06 PM | MATLAB Live Script |
| 📗 Documents                | 魡 calcCurveDistance.m                    | 4/15/2018 11:37   | MATLAB Code        |
| 🐌 Downloads                | calcCurveDistance.prj                    | 4/15/2018 8:34 AM | PRJ File           |
| 🔰 Music                    | calcCurveDistanceFunctionSignatures.json | 4/15/2018 8:34 AM | JSON File          |
| 📕 Pictures                 | Dryer Regenerations.txt                  | 4/7/2018 3:59 AM  | Text Document      |
| 📕 Videos                   | DryerATGold.csv                          | 4/18/2018 10:06   | Microsoft Excel Co |
| 🤩 Local Disk (C:)          | DryerNew2.R                              | 4/12/2018 7:32 AM | R File             |
| 🛷 Temporary Storage (D:)   | DryerTGold.xlsx                          | 4/18/2018 11:39   | Microsoft Excel W  |
|                            | 愉 goldenBatch.mat                        | 4/14/2018 1:34 PM | MATLAB Data        |
| 🔍 Network                  | OutletTemperatureForecast.csv            | 4/18/2018 3:19 PM | Microsoft Excel Co |
|                            |                                          |                   |                    |

The focus of the R code walk-through is to illustrate the data analysis methodology and not on the syntax of the language.

Equivalent MATLAB code is in *goldenBatch.mat*. Time permitting, we will also do a walk-through in MATLAB.

The screen below shows the R Studio user interface.

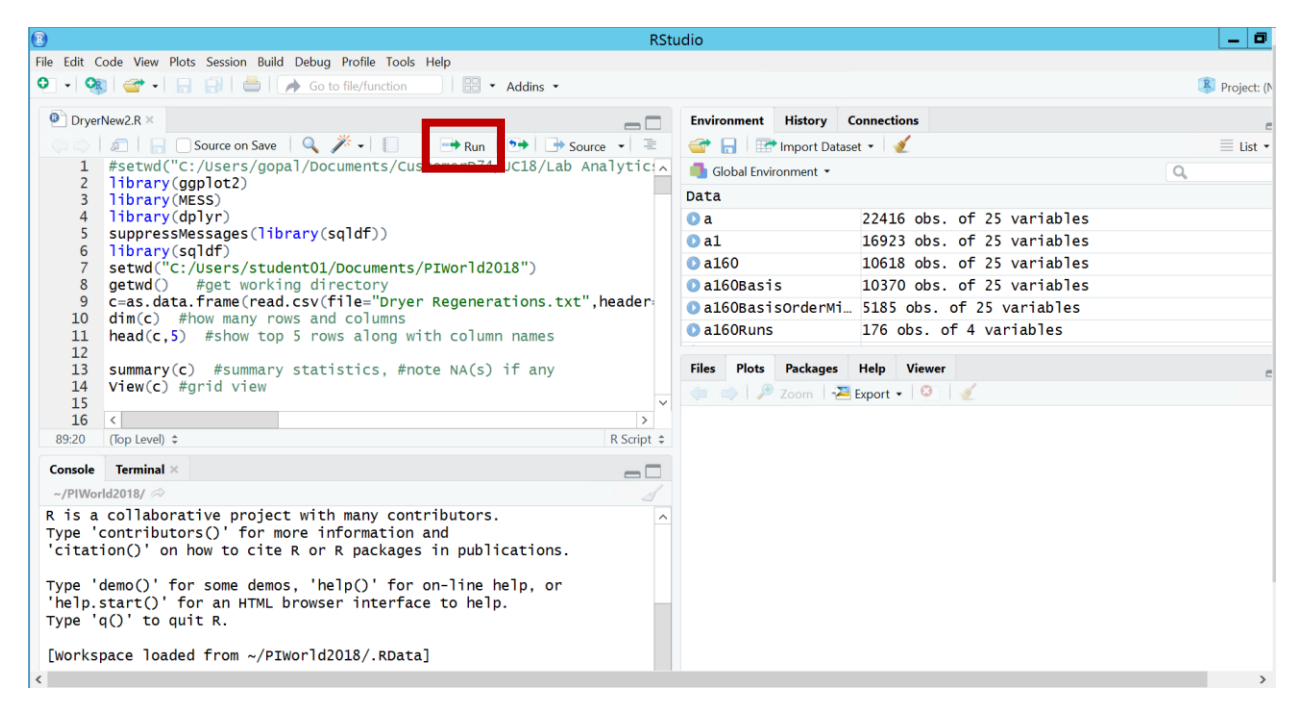

The following sections show the output when you step through the script line by line using **Run**.

The pages below have been extracted from the script output document **\*.html** (see the lab folder for the latest revision).

| 🎚   ⊋ 🗓 =                    | PIWorld2018            |                   |                    |
|------------------------------|------------------------|-------------------|--------------------|
| File Home Share View         |                        |                   | ✓ ?                |
| 📀 🕘 🔹 🕇 👢 🕨 This PC 🕨 Docume | nts  PIWorld2018       | ✓ C Search PIW    | orld2018           |
| 🜟 Favorites                  | Name                   | Date modified     | Type Siz           |
| E Desktop                    | 🐌 calcCurveDistance    | 4/15/2018 8:36 AM | File folder        |
| 🐌 Downloads                  | 🐌 RUL                  | 4/18/2018 7:18 PM | File folder        |
| 🐉 Recent places              | 🐌 Scripts              | 4/16/2018 7:45 PM | File folder        |
|                              | 😱 .RData               | 4/13/2018 7:52 AM | R Workspace        |
| s This PC                    | .Rhistory              | 4/15/2018 11:02   | RHISTORY File      |
| 📜 Desktop                    | AlkyFeedDryer.html     | 4/19/2018 8:24 AM | Chrome HTML Do     |
| Documents                    | 🖆 AnalyzeDryerData.mlx | 4/15/2018 1:06 PM | MATLAB Live Script |
| 🐌 Downloads                  | 慉 calcCurveDistance.m  | 4/15/2018 11:37   | MATLAB Code        |
| 🐌 Music                      | calcCurveDistance.prj  | 4/15/2018 8:34 AM | PRJ File           |

Link to R document (HTML format)

# Alky Feed Dryer

OSIsoft PI World 2018 - Power User Track - Fit for Purpose: Layers of Analytics using the PI System - AF, MATLAB, Machine Learning

#### set working directory, load libraries and read data

```
#setwd("C:/Users/student01/Documents/PIWorld2018/AlkyFeedDryer") #set working directory
setwd("C:/Users/gopal/Documents/CustomerD74/UC18/Lab Analytics")
getwd() #get working directory
```

#### ## [1] "C:/Users/gopal/Documents/CustomerD74/UC18/Lab Analytics"

```
library(ggplot2)
```

## 4

## 5

```
suppressMessages(library(sqldf))
library(sqldf)
```

suppressMessages(library(MESS)) library(MESS)

suppressMessages(library(dplyr)) library(dplyr)

#### read the PI Integrator file output

```
c=as.data.frame(read.csv(file="Dryer Regenerations.txt",header=TRUE,sep="\t"))
 dim(c) #how many rows and columns
 ## [1] 49058 22
head(c,5) #show top 5 rows along with column names
 ## ï..Id Dryer TimeStamp.StartTime.Local TimeStamp.EndTime.Local
              1 Dryer A 1/2/2017 12:00:00 AM 1/2/2017 5:18:00 AM
2 Dryer A 1/2/2017 12:00:00 AM 1/2/2017 5:18:00 AM
 ## 1
## 2
                  2 Dryer A
               3 Dryer A 1/2/2017 12:00:00 AM 1/2/2017 5:18:00 AM
## 3

        4 Dryer A
        1/2/2017
        12:00:00 AM
        1/2/2017
        5:18:00 AM

        5 Dryer A
        1/2/2017
        12:00:00 AM
        1/2/2017
        5:18:00 AM

## 4
 ## 5
                    TimeStamp.Local Duration ElapsedTime Dryer.Pressure
##

        ##
        1
        1/2/2017
        12:00:00
        AM
        5.3
        0
        170.4697

        ##
        1
        1/2/2017
        12:00:00
        AM
        5.3
        0
        170.4697

        ##
        2
        1/2/2017
        12:06:00
        AM
        5.3
        6
        170.4824

        ##
        3
        1/2/2017
        12:12:00
        AM
        5.3
        12
        170.4950

        ##
        4
        1/2/2017
        12:18:00
        AM
        5.3
        18
        170.5076

        ##
        5
        1/2/2017
        12:24:00
        AM
        5.3
        24
        170.5202

## Outlet.Temperature Regenerant.Flow Regenerant.Temperature
## 1
                                    436.9 603.2525
                                                                                                                       496.1
## 2
                                    437.8
                                                              603.6448
                                                                                                                        496.2

        438.6
        605.0630

        439.5
        599.6411

        440.3
        604.8259

## 3
                                                                                                                       496.4
```

496.8

496.8

| ## |   | Dryer.Regene           | ration.Cycle Av | g.Hot.Oil.Valve.Posit | ion          |
|----|---|------------------------|-----------------|-----------------------|--------------|
| ## | 1 | Dryer A Regneration 01 | -02-17 00:00    | 15.05                 | 472          |
| ## | 2 | Dryer A Regneration 01 | -02-17 00:00    | 15.05                 | 472          |
| ## | 3 | Dryer A Regneration 01 | -02-17 00:00    | 15.05                 | 472          |
| ## | 4 | Dryer A Regneration 01 | -02-17 00:00    | 15.05                 | 472          |
| ## | 5 | Dryer A Regneration 01 | -02-17 00:00    | 15.05                 | 472          |
| ## |   | Avg.Outlet.Temp Avg.Re | gen.Drum.Level  | Avg.Regen.Temp Max.Ou | tlet.Temp    |
| ## | 1 | 319.9179               | -2.085758       | 229.7132              | 446.1        |
| ## | 2 | 319.9179               | -2.085758       | 229.7132              | 446.1        |
| ## | 3 | 319.9179               | -2.085758       | 229.7132              | 446.1        |
| ## | 4 | 319.9179               | -2.085758       | 229.7132              | 446.1        |
| ## | 5 | 319.9179               | -2.085758       | 229.7132              | 446.1        |
| ## |   | Max.Processed.Moisture | Max.Regen.Temp  | Total.Processed.Feed  | PIIntTSTicks |
| ## | 1 | -1.3                   | 497.2           | 4474.716              | 6.361894e+17 |
| ## | 2 | -1.3                   | 497.2           | 4474.716              | 6.361894e+17 |
| ## | 3 | -1.3                   | 497.2           | 4474.716              | 6.361894e+17 |
| ## | 4 | -1.3                   | 497.2           | 4474.716              | 6.361894e+17 |
| ## | 5 | -1.3                   | 497.2           | 4474.716              | 6.361894e+17 |
| ## |   | PIIntShapeID           |                 |                       |              |
| ## | 1 | 0                      |                 |                       |              |
| ## | 2 | 0                      |                 |                       |              |
| ## | 3 | 0                      |                 |                       |              |
| ## | 4 | 0                      |                 |                       |              |
| ## | 5 | 0                      |                 |                       |              |
|    |   |                        |                 |                       |              |

summary(c) #summary statistics, #note NA(s) if any

| ##   | ïId             | Dryer            | TimeStamp.StartTime.Local         |
|------|-----------------|------------------|-----------------------------------|
| ##   | Min. : 1        | Dryer A:22416    | 2/27/2017 1:48:00 AM : 767        |
| ##   | 1st Qu.:12265   | Dryer B:26642    | 3/2/2017 11:30:00 AM : 578        |
| ##   | Median :24530   |                  | 7/27/2017 10:24:00 AM: 438        |
| ##   | Mean :24530     |                  | 10/6/2017 6:30:00 AM : 343        |
| ##   | 3rd Qu.:36794   |                  | 6/15/2017 11:24:00 PM: 335        |
| ##   | Max. :49058     |                  | 9/11/2017 2:12:00 PM : 289        |
| ##   |                 |                  | (Other) :46308                    |
| ##   | TimeSta         | mp.EndTime.Local | TimeStamp.Local                   |
| ##   | 3/2/2017 6:24:0 | 00 AM : 767      | 11/2/2017 10:36:00 AM: 2          |
| ##   | 3/4/2017 9:12:0 | 00 PM : 578      | 11/2/2017 10:42:00 AM: 2          |
| ##   | 7/29/2017 6:06: | 00 AM: 438       | 11/2/2017 10:48:00 AM: 2          |
| ##   | 10/7/2017 4:42: | 00 PM: 343       | 11/2/2017 10:54:00 AM: 2          |
| ##   | 6/17/2017 8:48: | 00 AM: 335       | 11/2/2017 11:00:00 AM: 2          |
| ##   | 9/12/2017 7:00: | 00 PM: 289       | 11/2/2017 11:06:00 AM: 2          |
| ##   | (Other)         | :46308           | (Other) :49046                    |
| ##   | Duration        | ElapsedTime      | Dryer.Pressure Outlet.Temperature |
| ##   | Min. : 5.10     | Min. : 0.0       | Min. : 0.5452 Min. : 85.4         |
| ##   | 1st Qu.:11.20   | 1st Qu.: 186.0   | 1st Qu.:167.9203 1st Qu.:198.6    |
| ##   | Median :12.70   | Median : 384.0   | Median :168.9629 Median :337.8    |
| ##   | Mean :15.12     | Mean : 453.5     | Mean :170.8071 Mean :312.2        |
| ##   | 3rd Qu.:15.00   | 3rd Qu.: 594.0   | 3rd Qu.:170.3075 3rd Qu.:407.1    |
| ##   | Max. :76.60     | Max. :4596.0     | Max. :348.8279 Max. :465.0        |
| ##   |                 |                  |                                   |
| ##   | Regenerant.Flow | Regenerant.Tem   | perature                          |
| ##   | Min. : 0.0      | Min. :107.0      |                                   |
| ##   | 1st Qu.: 501.5  | 1st Qu.:173.5    |                                   |
| ##   | Median : 552.1  | Median :457.9    |                                   |
| ##   | Mean : 566.9    | Mean :364.6      |                                   |
| ##   | 3rd Qu.: 601.2  | 3rd Qu.:480.9    |                                   |
| ##   | Max. :1388.0    | Max. :537.7      |                                   |
| #### |                 |                  |                                   |

```
##
                         Dryer.Regeneration.Cycle Avg.Hot.Oil.Valve.Position
## Dryer B Regneration 02-27-17 01:48: 767
                                                Min. : 7.199
## Dryer B Regneration 03-02-17 11:30: 578
                                                 1st Qu.:39.793
## Dryer B Regneration 07-27-17 10:24: 438
                                                Median :61.894
## Dryer B Regneration 10-06-17 06:30: 343
                                                Mean :56.654
## Dryer B Regneration 06-15-17 23:24: 335
                                                 3rd Qu.:75.246
## Dryer B Regneration 09-11-17 14:12: 289
                                                Max. :95.208
## (Other)
                                    :46308
## Avg.Outlet.Temp Avg.Regen.Drum.Level Avg.Regen.Temp Max.Outlet.Temp
                                   Min. :171.8 Min. :170.0
## Min. :104.0 Min. :-5.000
## 1st Qu.:311.6 1st Qu.: 1.612
                                       1st Qu.:354.9 1st Qu.:414.3
## Median :324.8 Median : 5.184
                                   Median :379.3 Median :429.0
## Mean :313.3 Mean : 6.220
## 3rd Qu.:336.4 3rd Qu.: 9.576
                                   Mean :365.3 Mean :411.4
3rd Qu.:392.3 3rd Qu.:442.1
Max. :455.1 Max. :465.0
## Max. :381.9 Max. :32.497
##
## Max.Processed.Moisture Max.Regen.Temp Total.Processed.Feed
                      Min. :171.9 Min. : 672.9
## Min. :-1.30
## 1st Qu.: 5.80
                          1st Qu.:471.9 1st Qu.: 6407.4
                   Median :485.5 Median :11062.3
Mean :473.8 Mean :11211.7
3rd Qu.:496.2 3rd Qu.:14553.9
## Median :15.00
## Mean :19.43
## 3rd Qu.:25.80
## Max. :63.00
                        Max. :537.7 Max. :32177.2
##
## PIIntTSTicks
                       PIIntShapeID
## Min. :6.362e+17 Min. :0
## 1st Qu.:6.363e+17 1st Qu.:0
## Median :6.363e+17
                       Median :0
## Mean :6.363e+17 Mean :0
## 3rd Qu.:6.364e+17 3rd Qu.:0
## Max. :6.365e+17 Max. :0
##
```

#c=na.omit(c) #remove rows containing NULL values, if any

#### grid view

View(c)

### data manipulation

```
a=subset(c,Dryer=='Dryer A')
b=subset(c,Dryer=='Dryer B')
dim(a)

## [1] 22416 22

dim(b)

## [1] 26642 22
```

```
View(a) #Note the Dryer.Regeneration.Cycle column values - it is unique to each Regen Cycle and represents the Event Frame,
the timestamps in the rows are in sequence and in increasing order for each Cycle
#it is easier to work with Cycle number instead of names, so convert to numeric IDs 1, 2, 3 etc.
a$Cycle=0
k=1
a$Cycle[1]=1
for (j in 2:nrow(a)) {
 if (a$Dryer.Regeneration.Cycle[j]==a$Dryer.Regeneration.Cycle[j-1]) {
   a$Cycle[j]=k
  }
 else {
   k=k+1
   a$Cycle[j]=k
 }
}
max(a$Cycle) #193 Cycles
## [1] 193
```

a\$T=a\$Outlet.Temperature #shorten the name

a\$Time=a\$ElapsedTime/6 #easier work in 6 minute (0.1 hour) increments, Regen Cycle runs for several hours

#plot of Outlet Temperature for each Cycle (Event Frame) - overlaid
ggplot(data=a)+aes(x=Time,y=T)+geom\_line(aes(color=as.factor(Cycle)))

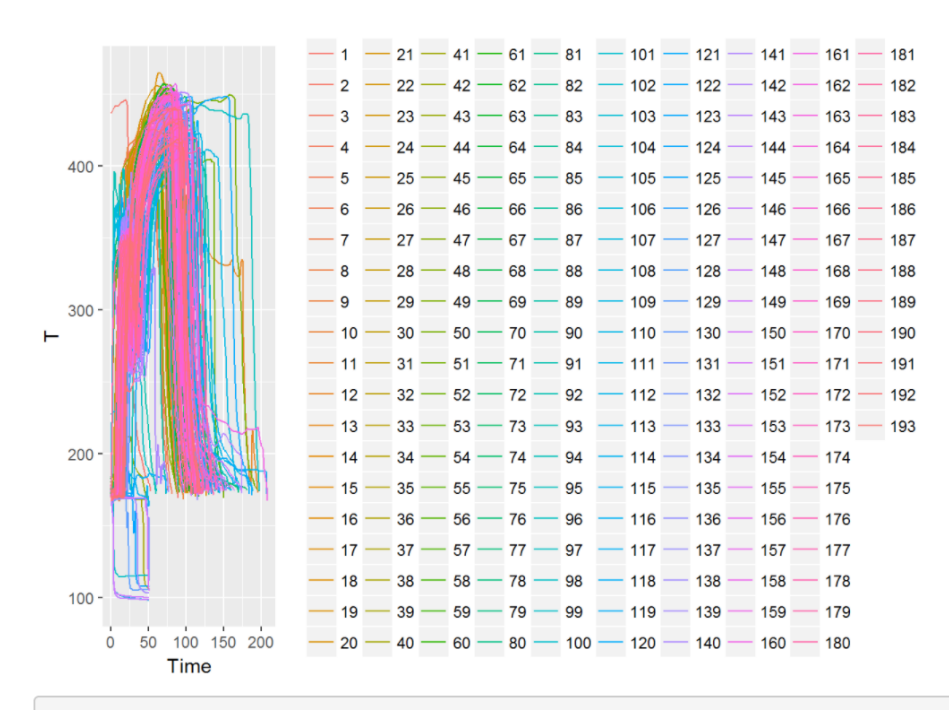

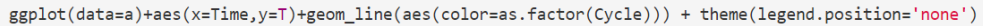

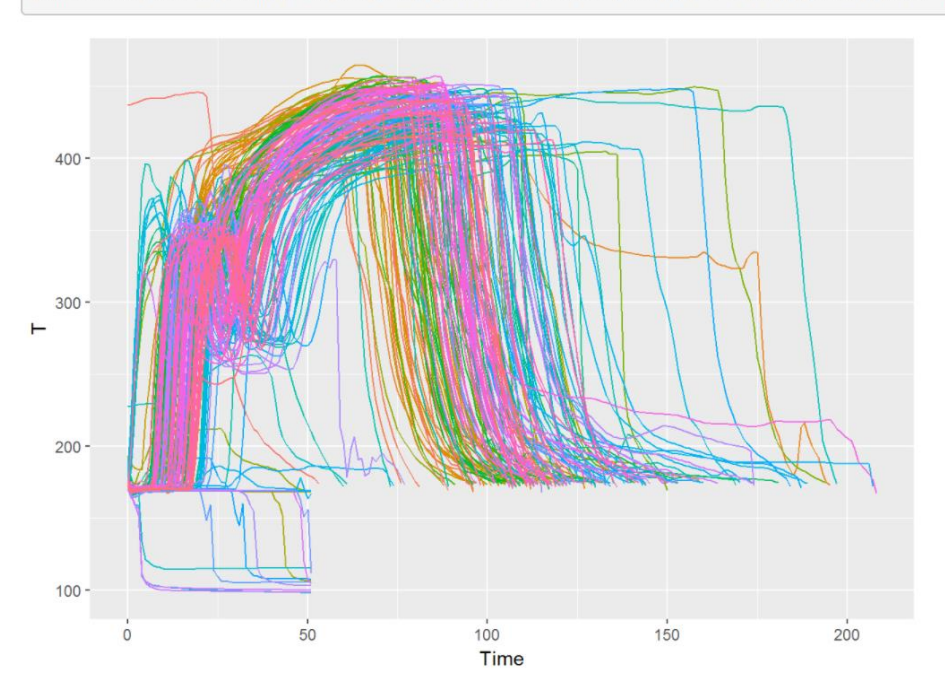

ggplot(data=a)+aes(x=Time,y=T)+geom\_line(aes(color=as.factor(Cycle))) + theme(legend.position='none')

## more plots and data prep

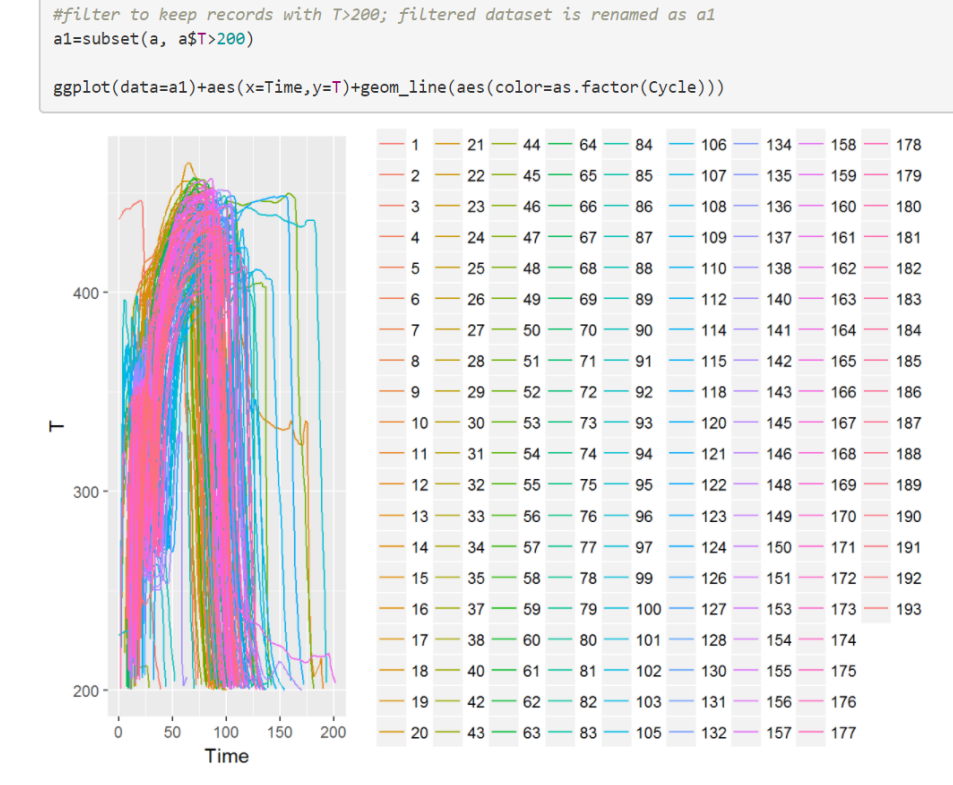

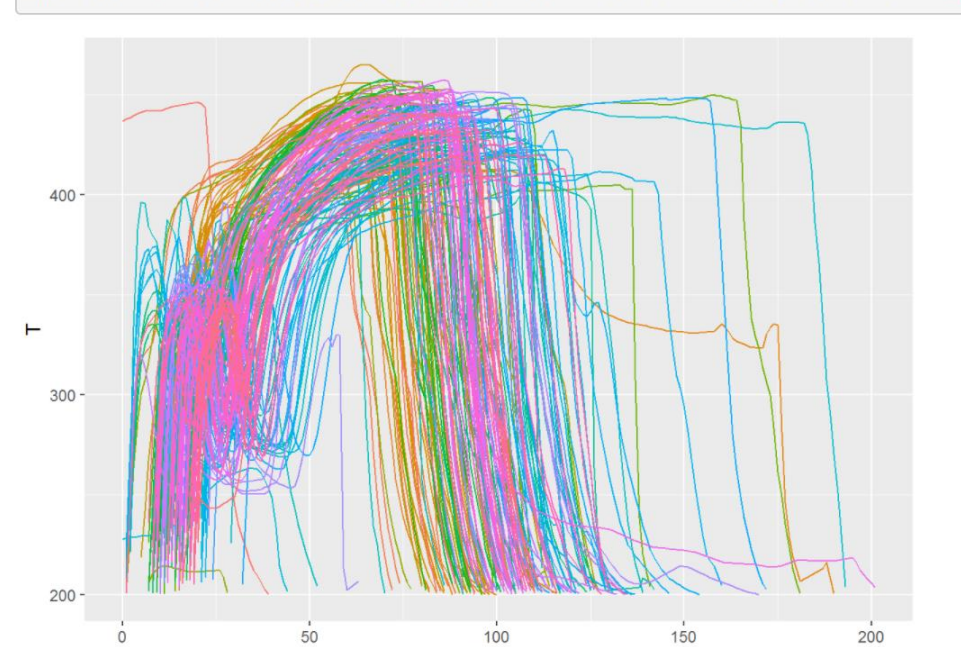

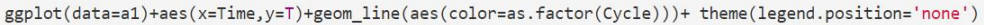

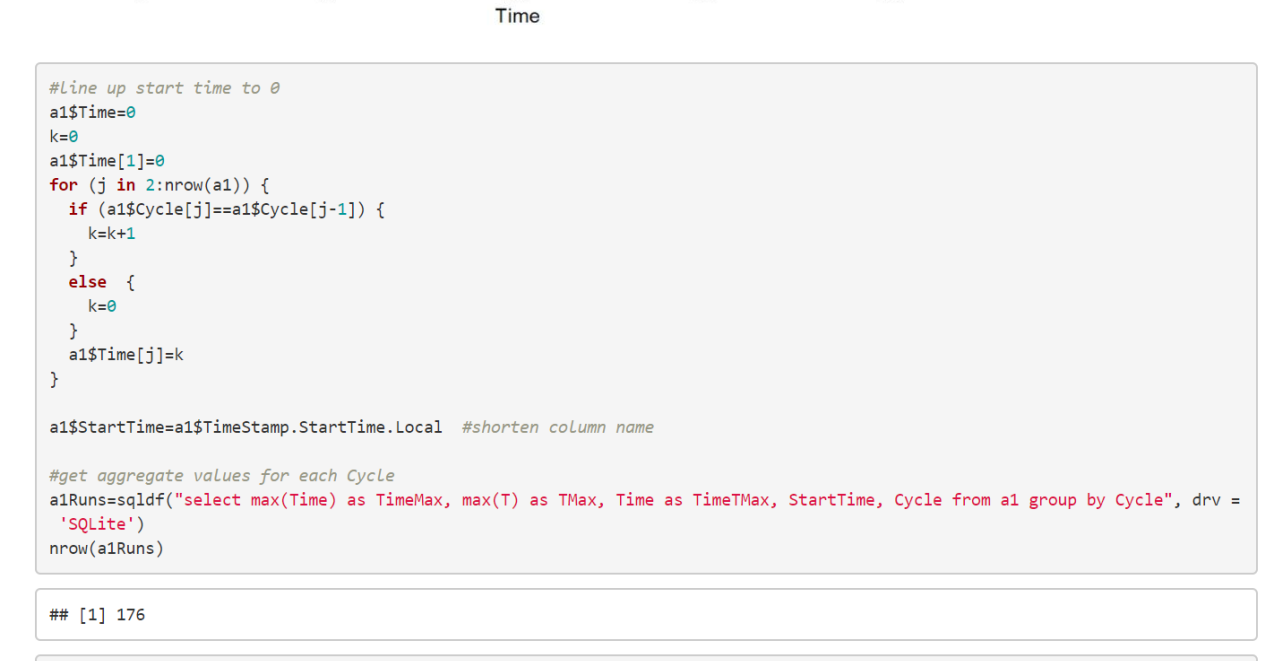

ggplot(data=a1)+aes(x=Time,y=T)+geom\_line(aes(color=as.factor(Cycle)))

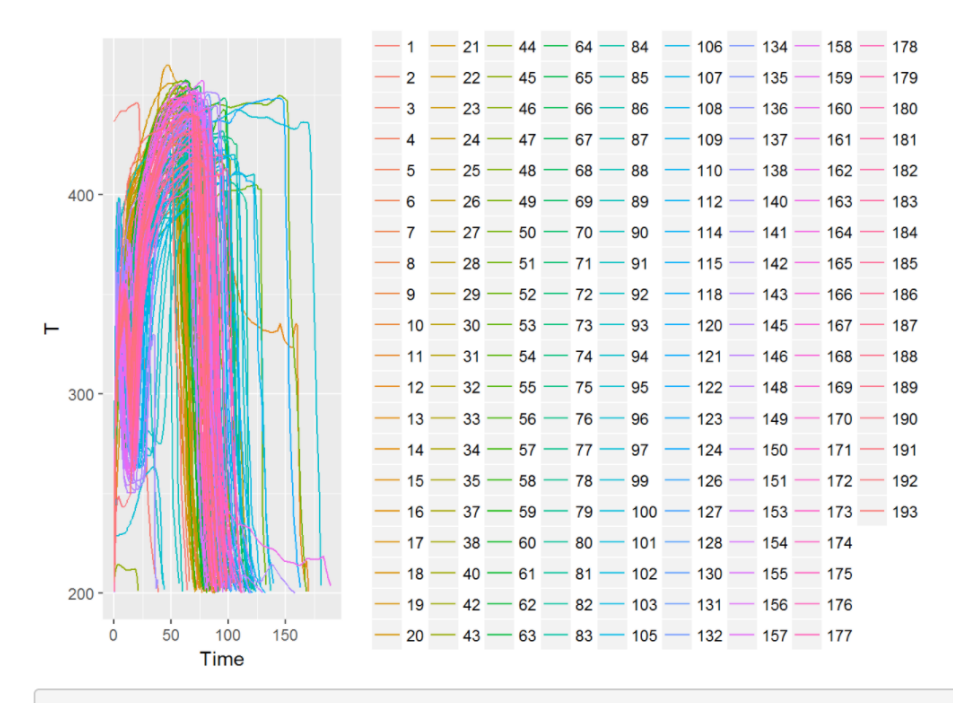

ggplot(data=a1)+aes(x=Time,y=T)+geom\_line(aes(color=as.factor(Cycle)))+ theme(legend.position='none')

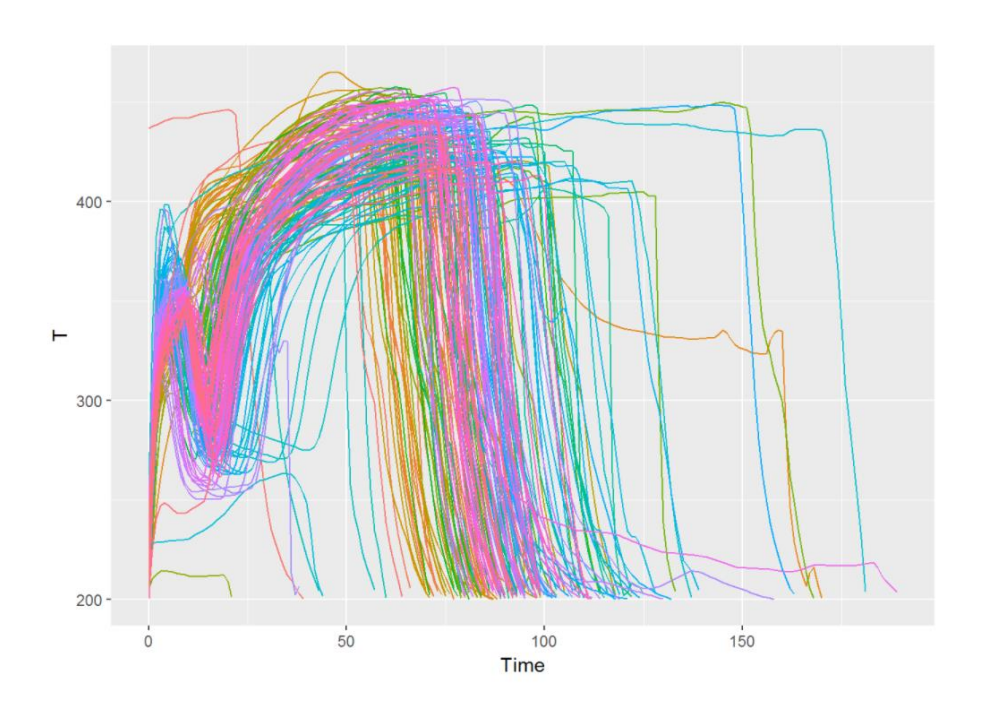

## more plots and data prep2

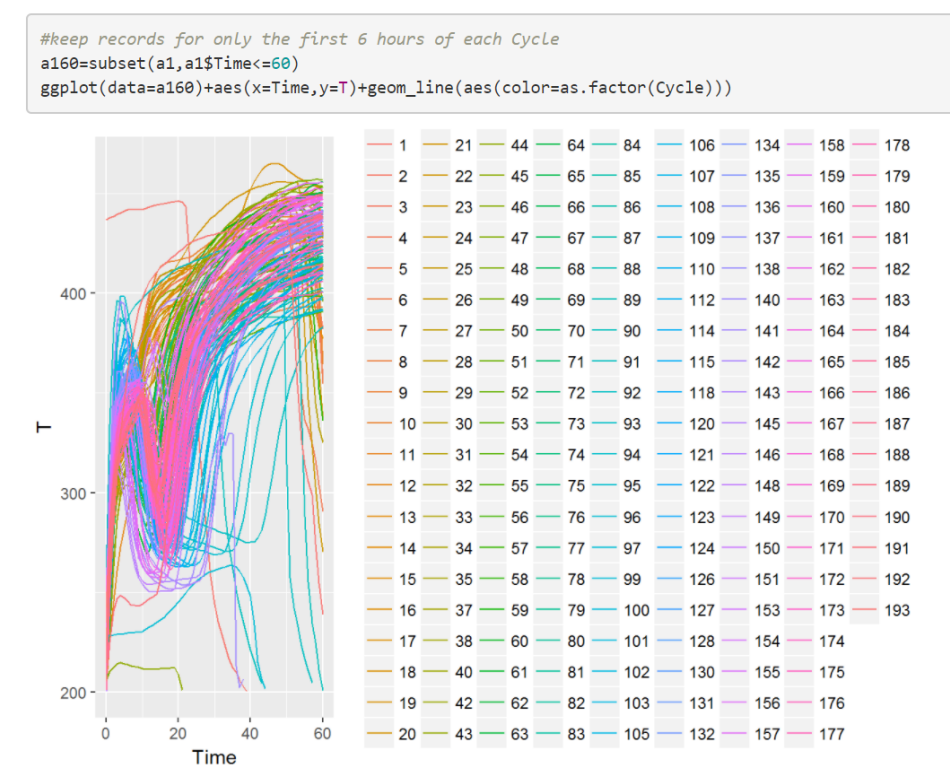

ggplot(data=a160)+aes(x=Time,y=T)+geom\_line(aes(color=as.factor(Cycle)))+ theme(legend.position='none')

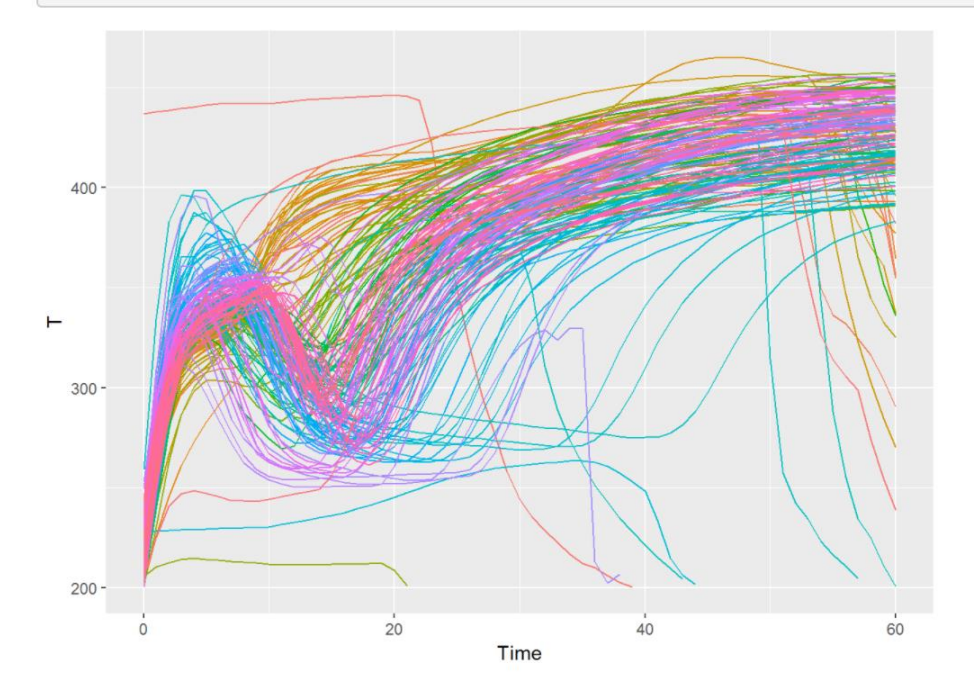

```
#get aggregate values for each Cycle
a160Runs=sqldf("select max(Time) as TimeMax, max(T) as TMax, Time as TimeTMax, StartTime, Cycle from a160 group by Cycle", d
rv = 'SQLite')
View(a160Runs)
nrow(a160Runs)
```

#### ## [1] 176

#select Cycles that ran for at least 6hours i.e. has full 6 hours of data
a160RunsBasis=subset(a160Runs,a160Runs\$TimeMax==60)
View(a160RunsBasis)
nrow(a160RunsBasis)

#### ## [1] 170

#### a160Basis=subset(a160,a160\$Cycle %in% a160RunsBasis\$Cycle)

ggplot(data=a160Basis)+aes(x=Time,y=T)+geom\_line(aes(color=as.factor(Cycle)))

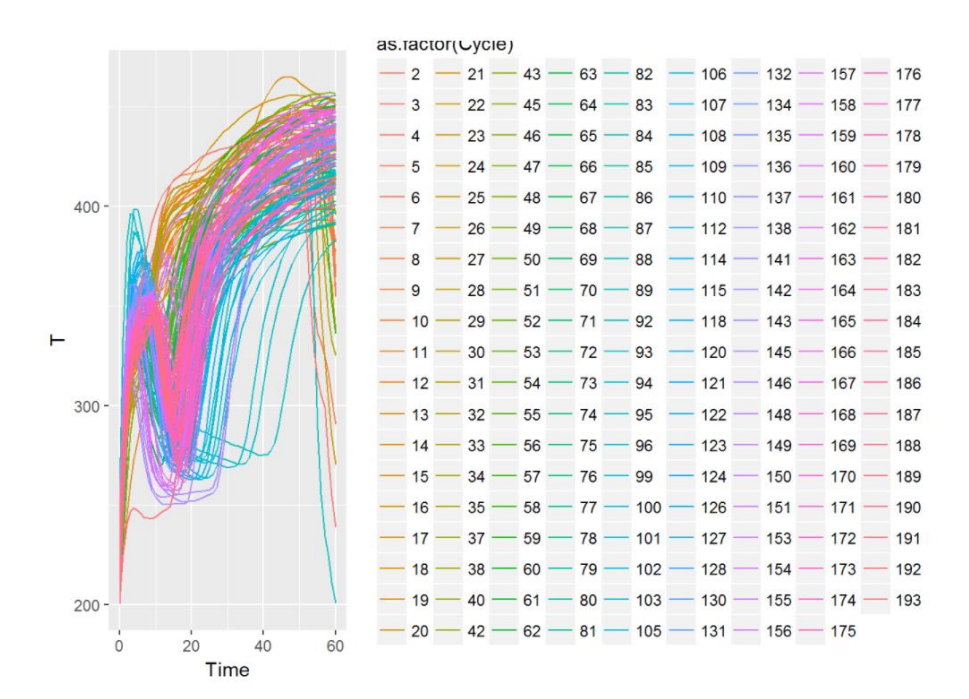

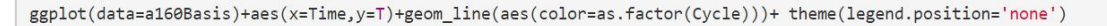

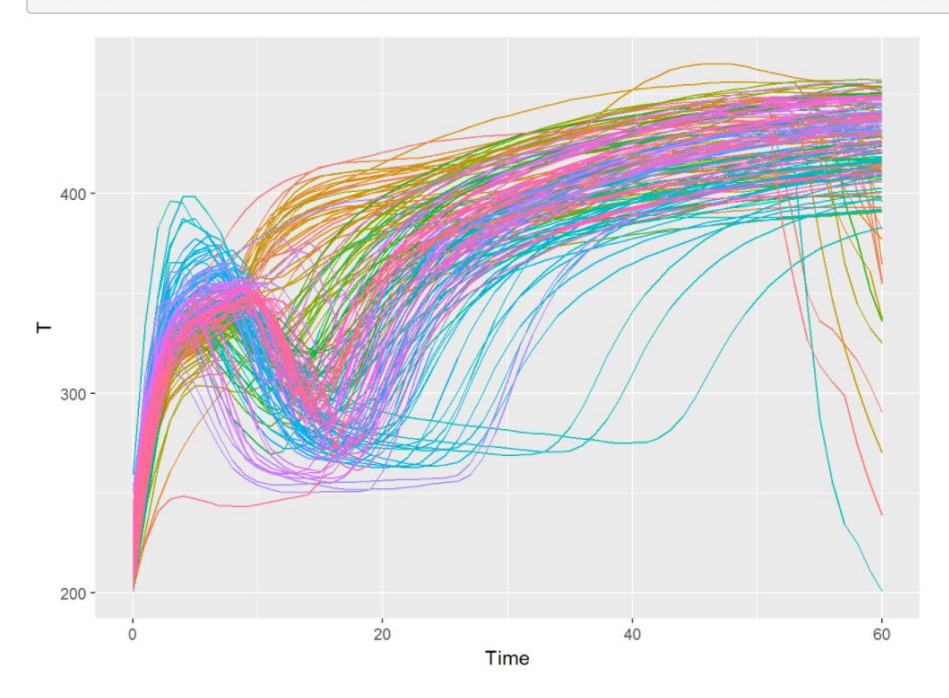

## more data prep to select golden run

```
#auc (aread under the curve)
a160RunsBasis$auc=0
for (j in 1:nrow(a160RunsBasis)) {
    k=a160RunsBasis$cycle[j]
    cfRun=data.matrix(subset(a160Basis,Cycle==k & Time<=60)$T)
    a160RunsBasis$auc[j]=auc(c(1:61),cfRun,type='spline') #note there are 61 rows per Cycle (time=0 to time=60)
}
hist(a160RunsBasis$auc) #histogram</pre>
```

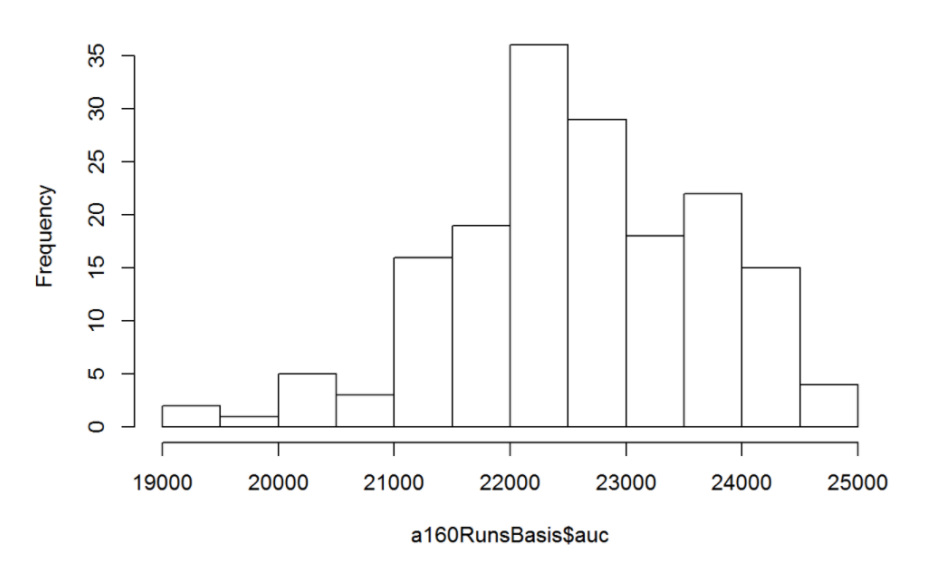

### Histogram of a160RunsBasis\$auc

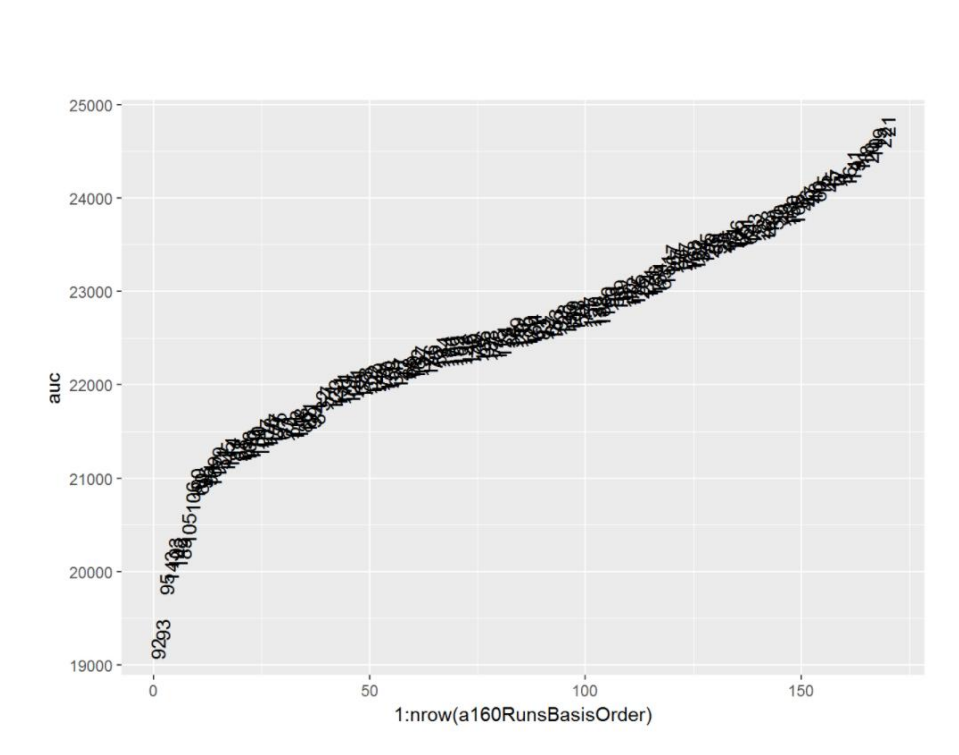

#### nrow(a160RunsBasisOrder)

#### ## [1] 170

#pick middle 50%
indexStart=as.integer(nrow(a160RunsBasisOrder)/4)
indexEnd=as.integer(nrow(a160RunsBasisOrder)/4)\*3
indexStart

#### ## [1] 42

indexEnd

## [1] 126

a160RunsBasisOrderMidQ=a160RunsBasisOrder[indexStart:indexEnd,] nrow(a160RunsBasisOrderMidQ)

#### ## [1] 85

a160BasisOrderMidQ=subset(a160Basis,Cycle %in% a160RunsBasisOrderMidQ\$Cycle)

ggplot(data=a160BasisOrderMidQ)+aes(x=Time,y=T)+geom\_line(aes(color=as.factor(Cycle)))

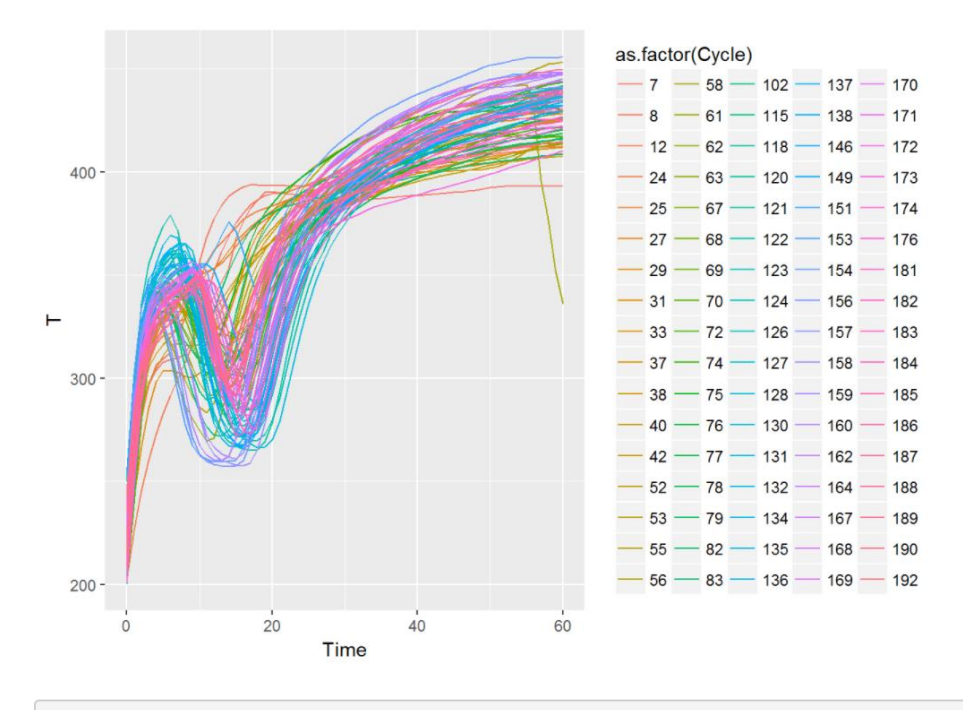

aTGold=a160BasisOrderMidQ %>% group\_by(Time) %>% summarise(T=mean(T))

ggplot(data=a160BasisOrderMidQ)+aes(x=Time,y=T)+geom\_line(aes(color=as.factor(Cycle))) +geom\_line(data=aTGold, size=2)

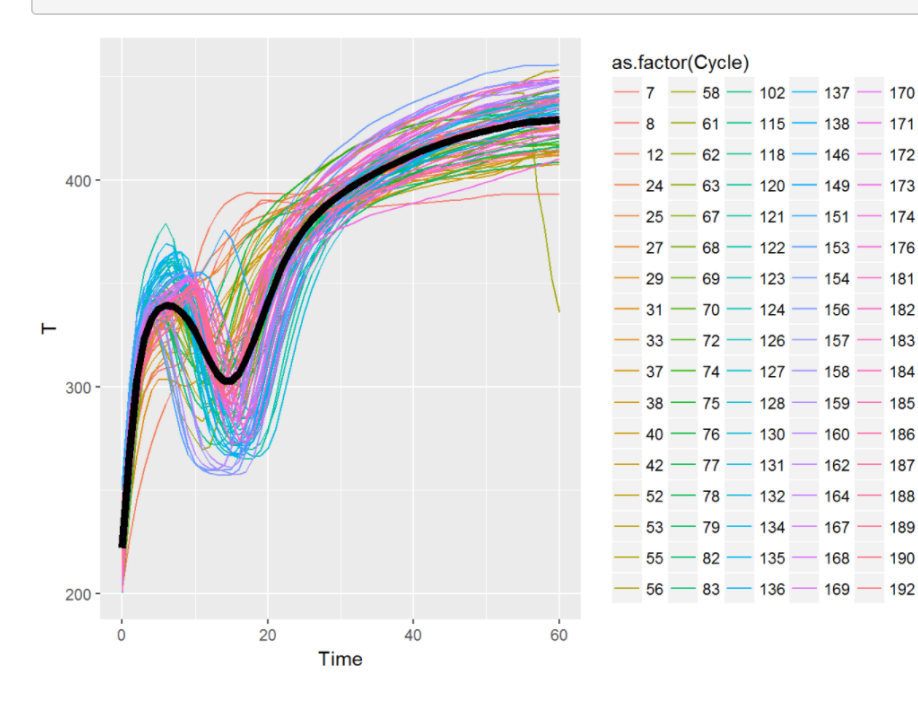

## testing and validation

```
endTime=61
endTimeText='6hrs'
deltaE30=300
deltaE50=350
deltaE60=400
deltaELimit=deltaE60
shapeOK=paste('Shape OK ',endTimeText)
shapeNotOK=paste('Shape Not OK ',endTimeText)
shapeBadData=paste('Shape bad data ',endTimeText)
#calc auc and distance metric
a1Runs$deltaE=0
a1Runs$deltaauc=0
aaucGold=auc(c(1:endTime),aTGold$T[1:endTime],type='spline')
for (j in 1:nrow(a1Runs)) {
 k=a1Runs$Cycle[j]
 cfRun=data.matrix(subset(a1,Cycle==k & Time<=60)$T)</pre>
 if (nrow(cfRun) < endTime) {</pre>
    #a1Runs$delta[j]=-1
    a1Runs$deltaE[j]=-1
   a1Runs$deltaauc[j]=-1
 }
 else {
    #a1Runs$delta[j]=Frechet(data.matrix(aTGold$T),data.matrix(subset(a1,Cycle==j & Time<=60)$T))</pre>
    a1Runs$deltaE[j]=sqrt(sum((aTGold$T[1:endTime]-cfRun[1:endTime])^2))
    alRuns$deltaauc[j]=aaucGold-auc(c(1:endTime),cfRun[1:endTime],type='spline')
 }
}
```

```
hist(a1Runs$deltaE,10)
```

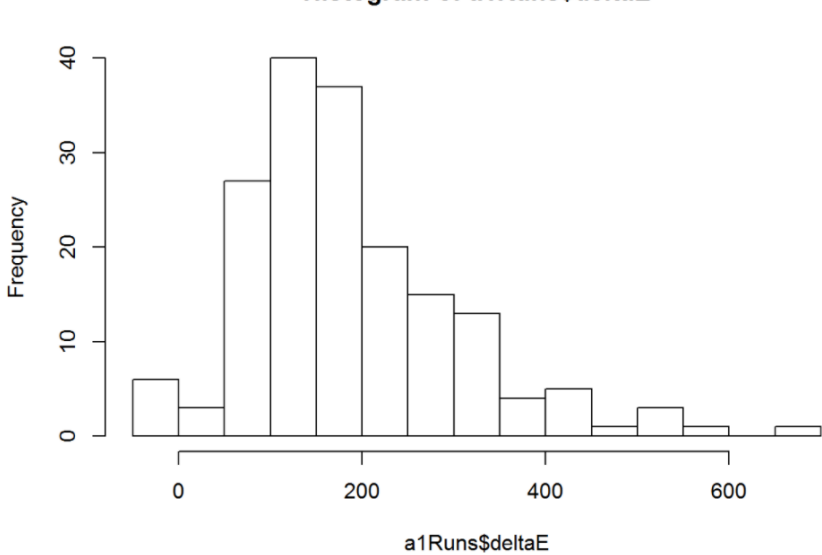

Histogram of a1Runs\$deltaE

max(a1Runs\$deltaE)

## [1] 665.8177

View(a1Runs)

a1Runs\$ShapeNotOK=0 a1Runs\$ShapeBadData=0 a1Runs\$ShapeStatus=shapeOK

#criteria for alert
index = a1Runs\$deltaE>deltaELimit

index2= alRuns\$deltaE==-1
alRuns\$ShapeStatus[index]=shapeNotOK
alRuns\$ShapeStatus[index2]=shapeBadData

a1Runs\$ShapeNotOK[index]=1 a1Runs\$ShapeBadData[index2]=1

alRuns\$ShapeNotOK=alRuns\$ShapeNotOK\*alRuns\$Cycle\*sign(alRuns\$deltaauc) #ignore dissimilar shape if auc is higher alRuns\$ShapeBadData=alRuns\$ShapeBadData\*alRuns\$Cycle

mycolors = c("black","red","darkgreen")

ggplot(a1Runs)+aes(c(1:nrow(a1Runs)),deltaE)+geom\_text(aes(label=Cycle, color=ShapeStatus)) + scale\_colour\_manual(values = m ycolors)

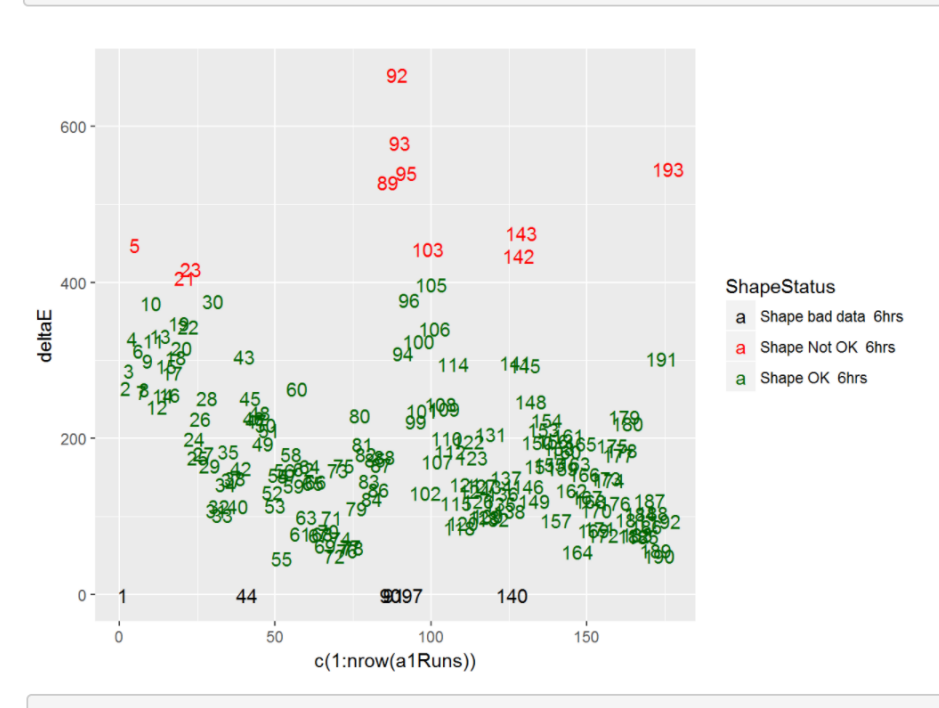

ggplot(data=subset(a1,Cycle%in%a1Runs\$ShapeBadData))+aes(x=Time,y=T)+geom\_line(aes(color=as.factor(Cycle)))+geom\_line(data=a TGold, size=2)

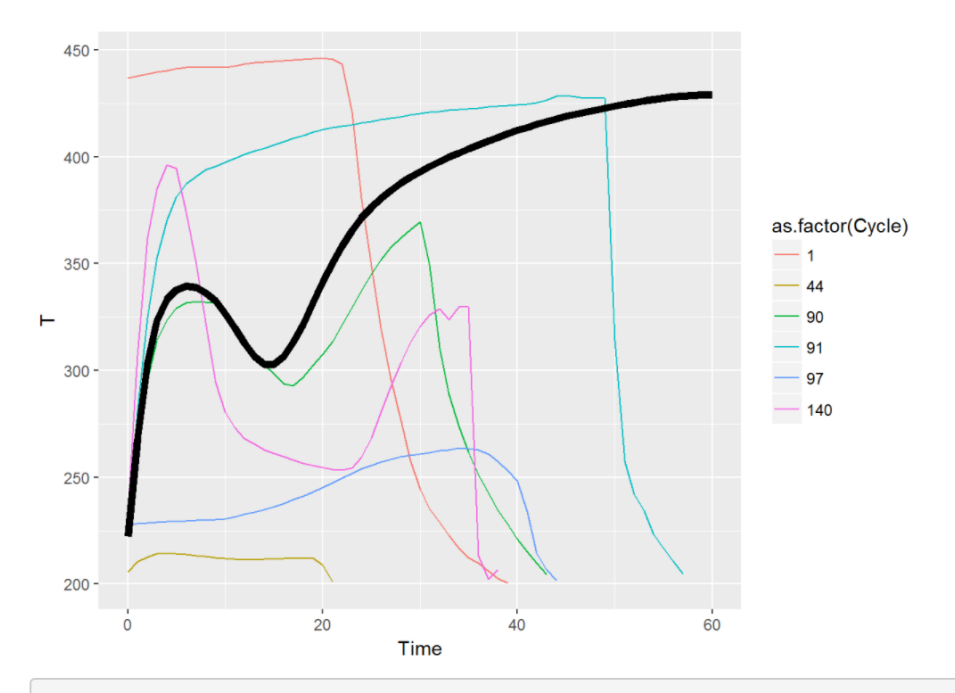

ggplot(data=subset(a1,Cycle%in%a1Runs\$ShapeNotOK))+aes(x=Time,y=T)+geom\_line(aes(color=as.factor(Cycle)))+geom\_line(data=aTG old, size=2)

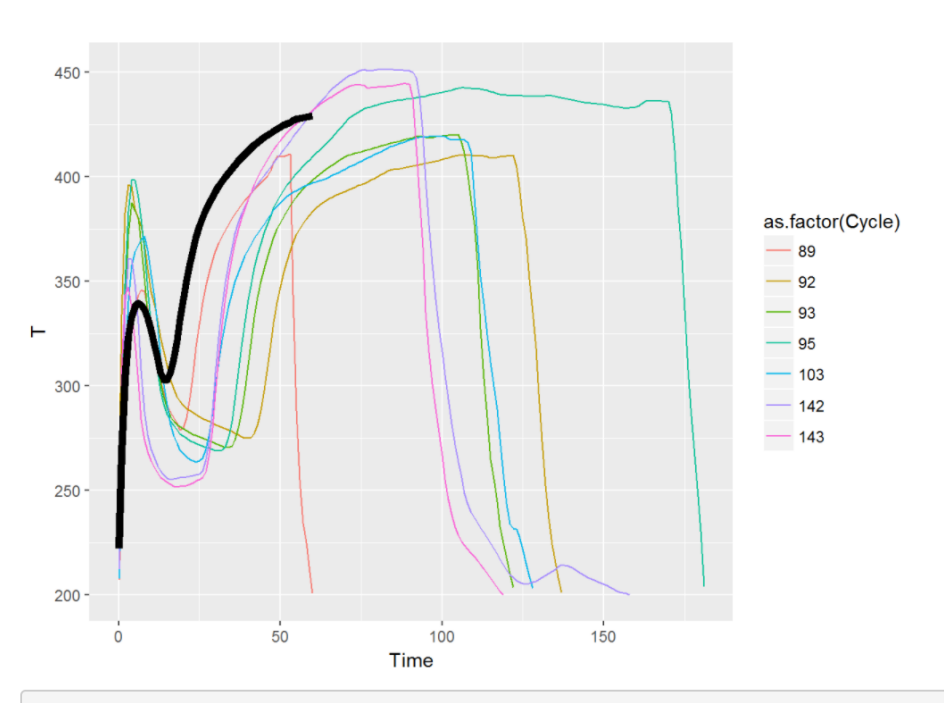

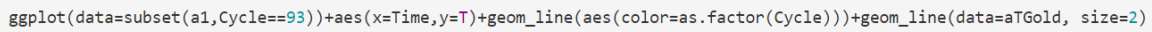

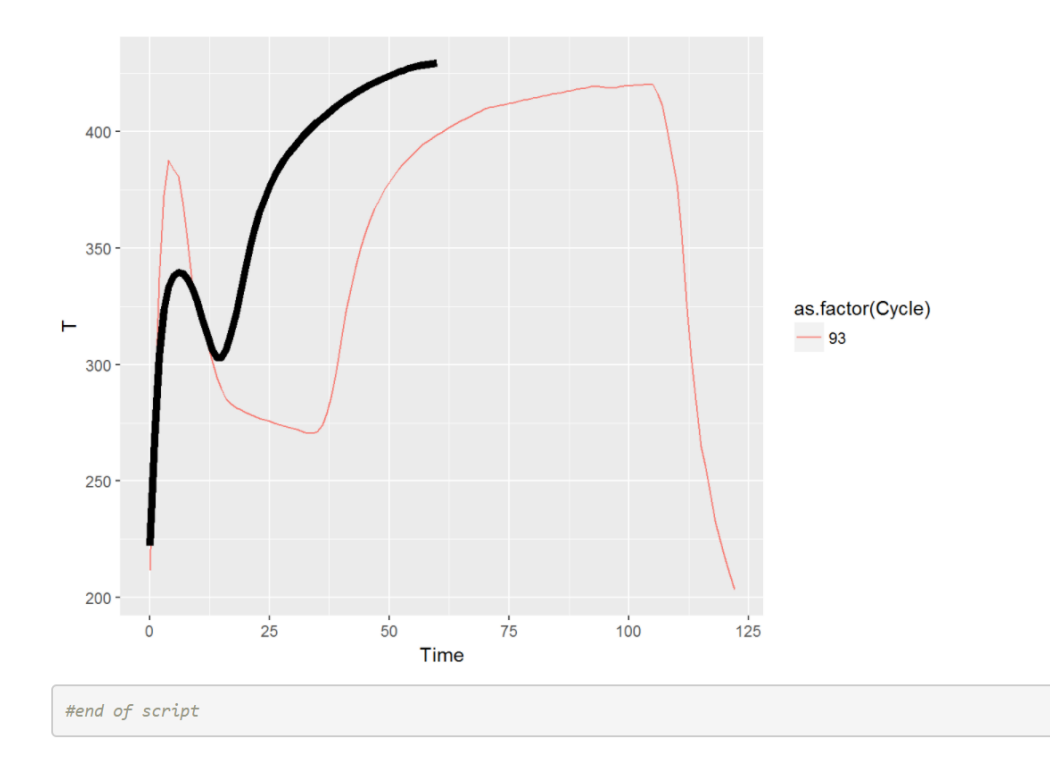

## 1g: Operationalize the Golden Run

### Expected temperature via PI future data tag

To operationalize the golden Dryer Outlet Temperature profile, it is written to a PI future tag (orange trace) for each Regeneration Cycle so that an operator can used it as a guide.

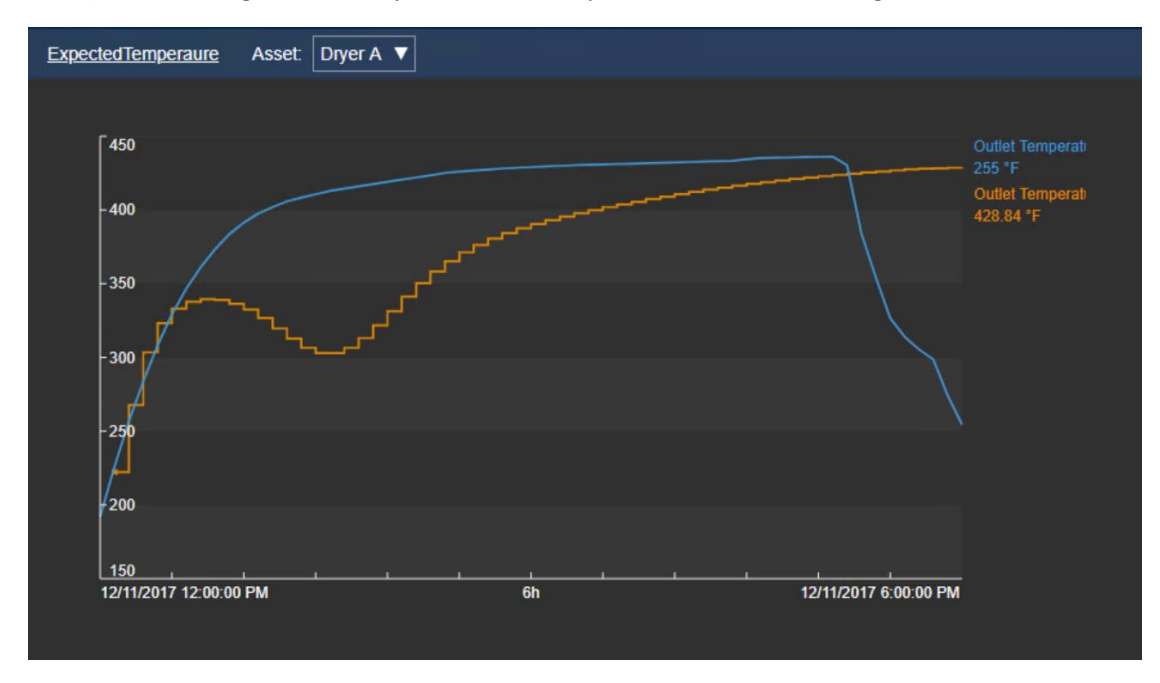

The EvalT200 generates an EF for outlet temperature>200 condition; this replicates the 200 deg F cut-off used during R/MATLAB model development.

| Dryer A | A     |         |              |                                                  |                 |             |                |      |                |                                       |                         |           |           |       |
|---------|-------|---------|--------------|--------------------------------------------------|-----------------|-------------|----------------|------|----------------|---------------------------------------|-------------------------|-----------|-----------|-------|
| General | l Ch  | ild El  | ements       | Attributes Ports Analyses                        | Notification Ru | les Version |                |      |                |                                       |                         |           |           |       |
|         |       |         |              |                                                  |                 |             |                |      | Name:          | EvalT200                              |                         |           |           |       |
| 8       |       | ٥       | Ø            | Name                                             | Backfilling     |             |                | ^    | Description:   |                                       |                         |           |           |       |
| 0000    |       |         | f⊗<br>H<br>H | Dryer Status<br>DryerProfile_OutletT<br>EvalT200 | 0               |             |                | =    | Analysis Type: | Expression     Expression     rule fc | O Rollup<br>or EvalT200 | Event Fra | ame Gener | ation |
| 0       |       |         | H            | MATLAB Eval<br>ZAnalysis1                        | 0               |             |                | >    |                |                                       |                         |           |           |       |
| Gen     | erati | ion M   | ode:         | Explicit Trigger                                 | ·               | Event I     | Frame Template | e: E | valT200        |                                       |                         |           |           |       |
| Add     | d \   | ~       |              |                                                  |                 |             |                |      |                |                                       |                         |           |           |       |
| Na      | me    |         | E            | xpression                                        |                 |             |                |      |                |                                       |                         | True for  |           | Seve  |
|         | Star  | rt trig | gers         |                                                  |                 |             |                |      |                |                                       |                         |           |           |       |
| Sto     | artT  | rigg    | er1          | Operating State'="Reg                            | generation      | " and ('Ou  | itlet Tempe    | ratu | re'>=200)      |                                       |                         | Set (op   | ptional)  | Nor   |

A background Windows Script (not shown here) writes the expected temperature to a PI future data Tag via PI UFL.

### *Real-time scoring of temperature profile during regeneration*

For real-time scoring, the temperature profile during Regeneration is compared to the golden profile using the shape measures/distance metrics developed in R/MATLAB.

The logic is encoded in a MATLAB function that is callable from AF Asset Analytics. See files with *calcCurve* prefix in the lab folder.

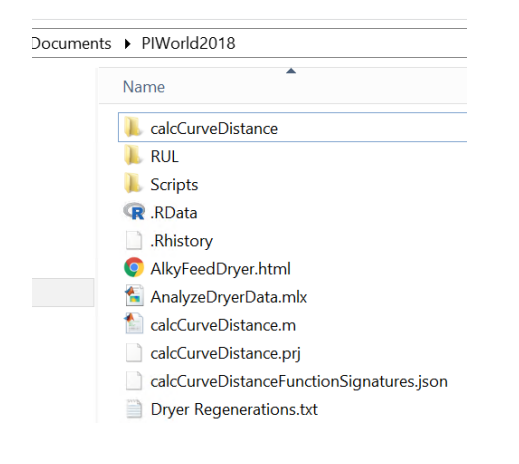

MATLAB code compilation and its deployment into MATAB Production Server (MPS) is outside the scope of this Lab. For those details, see "*Streaming calculation with the PI System and MATLAB*" session.

| Dryer A                                                                                                    |                                                          |                              |                                   |                        |  |  |  |  |
|----------------------------------------------------------------------------------------------------|----------------------------------------------------------|------------------------------|-----------------------------------|------------------------|--|--|--|--|
| General Child Elements Attribute                                                                                                    | es Ports Analyses Notification Rules Version             |                              |                                   |                        |  |  |  |  |
|                                                                                                    |                                                          | Name:                        | MATLAB Eval                       |                        |  |  |  |  |
| 👩 🗉 🕸 🖻 Name                                                                                                    | Backfilling<br>Regeneration Events                       | Description:     Categories: |                                   |                        |  |  |  |  |
| 🕥 🗉 🕺 f🔅 Dryer S                                                                                                    | Status 🔗                                                 | Analysis Type                | : • Expression 		 Rollup 		 Event | Frame Generation 🛛 SQC |  |  |  |  |
| 📀 🗉 Η DryerP                                                                                                    | Profile_OutletT                                          |                              |                                   |                        |  |  |  |  |
| EvalT2                                                                                                    | 200 📀                                                    | = 11                         |                                   |                        |  |  |  |  |
| 🕥 🗉 🛛 f(x) MATLA                                                                                                    | AB Eval 🧭                                                |                              |                                   |                        |  |  |  |  |
| ZAnaly                                                                                                    | ysis1 📀                                                  |                              |                                   |                        |  |  |  |  |
|                                                                                                    |                                                          | ~                            |                                   |                        |  |  |  |  |
| Add a new variable<br>Name<br>IdeaIData                                                                                                    | Expression<br>1+ EnableFit3 Then RecordedValues('Outlet  | Temperature Forec            | ast',IdealDataStartDate,IdealData | Output Attribute       |  |  |  |  |
| MATLABEval                                                                                                    | <pre>If (ArrayLength(IdealData) &gt; 1 AND ArrayLe</pre> | ngth(CurrentData)            | > 1) Then MATLAB:calcCurveDistan  | Мар                    |  |  |  |  |
| <pre>If (ArrayLength(IdealData) &gt; 1 AND ArrayLength(CurrentData) &gt; 1) Then MATLAB:calcCurveDistance.calcCurveDistance (CurrentData,IdealData) Else NoOutput()</pre> |                                                          |                              |                                   |                        |  |  |  |  |
| DeltaE                                                                                                    | if ArrayLength(MATLABEval) = 2 Then Float(               | MATLABEval[1]) el            | se NoOutput()                     | DeltaE                 |  |  |  |  |
| DeltaAUC                                                                                                    | if ArrayLength(MATLABEval) = 2 Then Float(               | MATLABEval[2]) el            | se NoOutput()                     | <u>DeltaAUC</u>        |  |  |  |  |
| Scheduling:      Event-Trigger                                                                                                    | icheduling:   Event-Triggered  Periodic  Advanced        |                              |                                   |                        |  |  |  |  |

In the MATLABEval calculation (shown above), *CurrentData* is an array with current Regeneration Cycle Dryer Outlet Temperatures; *IdealData* is an array of Outlet Temperatures representing an ideal i.e. a golden run.

The function returns:

- DeltaE shape metric comparing current profile and ideal profile
- DeltaAUC delta of the AUC between current and ideal

MATLAB function signatures are specified in *calcCurveDistanceFunctionSignatures.json* 

And, periodically, say, 3 hours into the process, PI Notification generates an email alert with an embedded link to a PI Vision display) if the temperature profile is dissimilar and outside specified limits.

| Dryer A                                                                                                    | tification Rules Version                                |                                                                                                    |                    |                                      |                                  |                            |
|----------------------------------------------------------------------------------------------------|---------------------------------------------------------|----------------------------------------------------------------------------------------------------|--------------------|--------------------------------------|----------------------------------|----------------------------|
| Ceneral Child Elements Attributes Ports Attributes N         Image: Constraint of the second second | Sackfilling                                             | <ul> <li>Name:</li> <li>Description:</li> <li>Categories:</li> <li>Analysis Type:</li> <li><u>Create a new</u></li> </ul> | DryerProfile_Outle | etT<br>O Rollup<br>r DryerProfile Ou | ● Event Frame Generati<br>utletT | on () S                    |
| Generation Mode: Explicit Trigger           Add v         Name       Expression         □       Start triggers         Start Trigger1       'DeltaE'>300 and 'Delta'                                                                                                    | Event Frame Template:<br>AUC'>0 //auc calculates target | DryerProfile_Outled                                                                                                    | 17                 |                                      | True for S                       | Evalua<br>Severity<br>None |

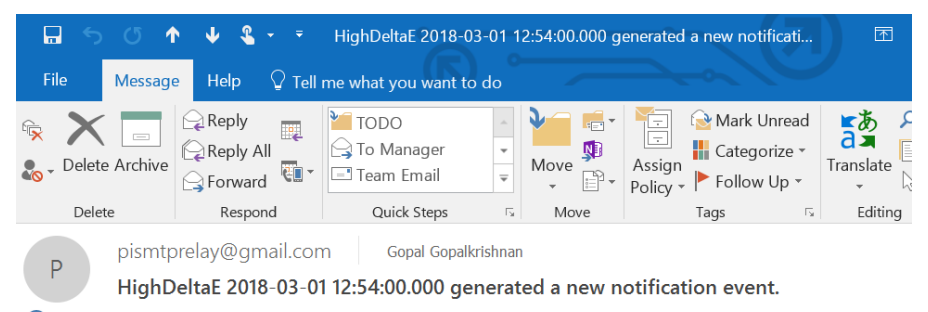

() You forwarded this message on 4/18/2018 4:34 PM.

Event: HighDeltaE 2018-03-01 12:54:00.000 Name: Alert3Hrs Server: PISRV01 Database: Dryers Start Time: 3/1/2018 12:54:00 PM Pacific Standard Time (GMT-08:00:00) Target: Dryer A Severity: None Send Time: 4/18/2018 1:33:47 PM Pacific Daylight Time (GMT-07:00:00)

# Exercise 2 Pump/Motor – Analytics

In an equipment/asset maintenance and reliability context, the layers of analytics can be viewed as:

- UbM Usage-based Maintenance
- CbM Condition-based Maintenance
- PdM Predictive Maintenance AF plus third party libraries

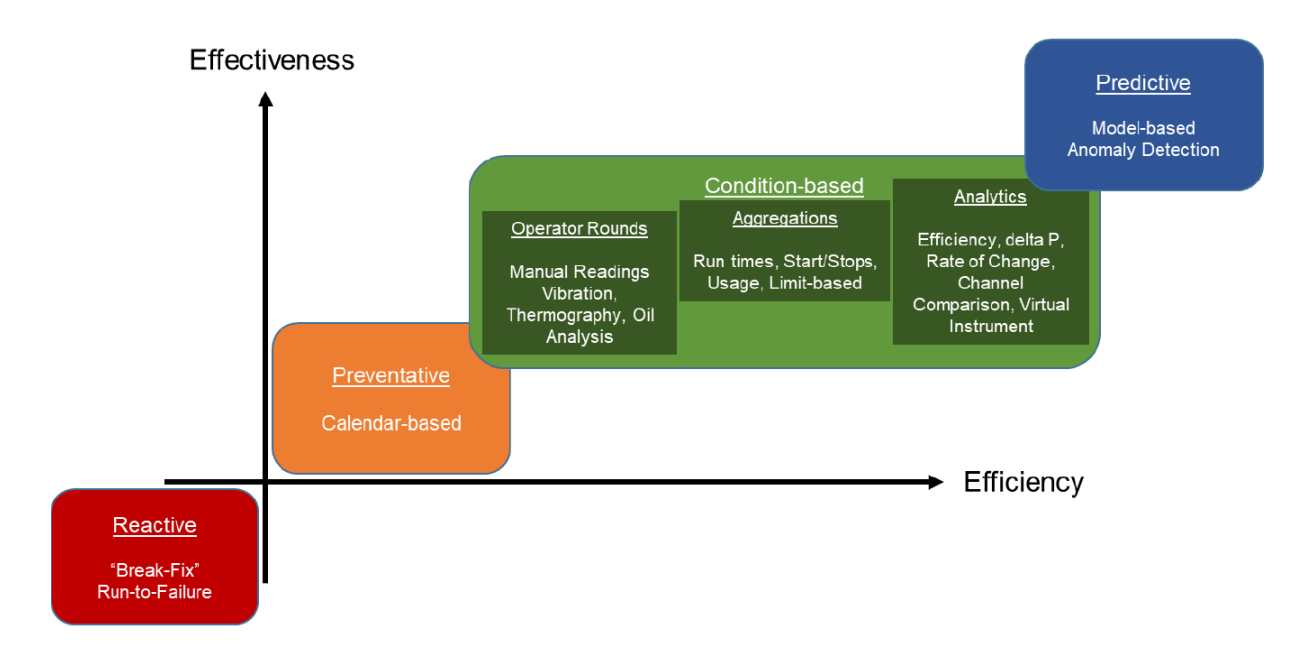

PI System natively supports the required analytics for UbM and CbM. Step-by-step tutorials are already available from hands-on lab sessions offered previously:

http://cdn.osisoft.com/learningcontent/pdfs/TechCon2016 ConditionBasedMaintenancewithPIAF.pdf

https://pisquare.osisoft.com/servlet/JiveServlet/download/96950-21243/TechCon%202017%20CBM%20Lab%20Workbook Final.pdf

As such, in this lab, we illustrate PdM using vibration data for a pump to predict its remaining useful life (RUL).

We will use 2 methods for this calculation:

- the first method uses built-in AF Asset Analytics function (linear regression via exponential curve-fit)
- the second method calls a MATLAB function (non-linear curve fit) from Asset Analytics

MATLAB code compilation and its deployment into MATAL Production Server (MPS) is outside the scope of this Lab. For those details, see "*Streaming calculation with the PI System and MATLAB*" session.

The vibration data represents the nominal percent (of normal) vibration over a period of 82 weeks; a new value is collected every week. The vibration values increase over time as you can see from the below graph.

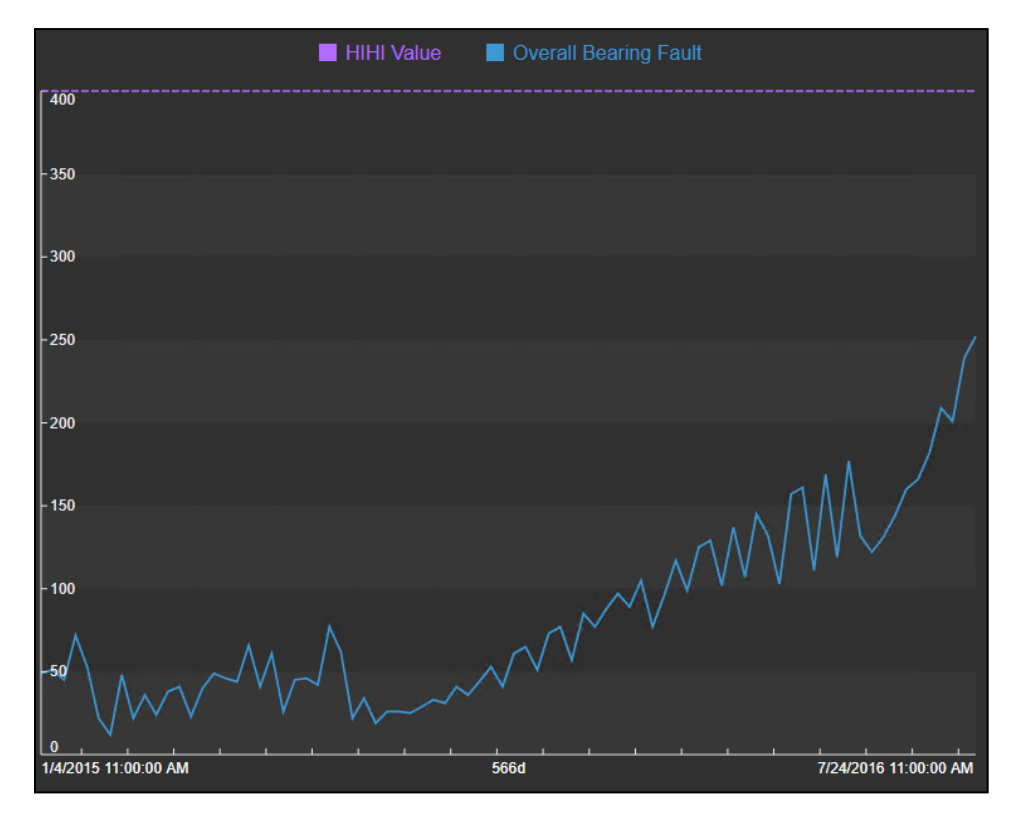

In this exercise we will calculate the estimated RUL till we reach the HIHI value of 400.

## 2a: Examine the Data

Let's first take a look at the AF structure:

- 1. Open PI System Explorer
- 2. On the top left corner, click on Database, and then double click "AFExampleRUL"
- 3. Expand Site > Unit 1 > Pump 1
- 4. Click on "Pump 1" and then click the Attributes Tab to examine it

| 0                                                                                                    |                 | //                                                          | PISRV01\AFExampleRUL - PI System Explorer (Administrator)             |  |  |  |  |  |
|----------------------------------------------------------------------------------------------------|-----------------|-------------------------------------------------------------|-----------------------------------------------------------------------|--|--|--|--|--|
| File Search View Go Tools Help                                                                                                    |                 |                                                             |                                                                       |  |  |  |  |  |
| 🔕 Database 🛗 Query Date 👻 🕓 🥥 Back 💿 🗟                                                                                                    | Check In 🧐 🗸    | 👔 Refresh 🛛 🍟 New Element 🔹 🔟 New Attribute                 |                                                                       |  |  |  |  |  |
| Elements                                                                                                    | Pump1           |                                                             |                                                                       |  |  |  |  |  |
| Elements                                                                                                    | General Child E | ements Attributes Ports Analyses Notification Rules Version |                                                                       |  |  |  |  |  |
| E- Ø Site                                                                                                    | Giter           | Filter                                                      |                                                                       |  |  |  |  |  |
| È… @ Unit1                                                                                                    |                 | Filter                                                      |                                                                       |  |  |  |  |  |
| Control Control Contro | Cateor          | { Name<br>rv: Sensor Streams                                | A Value                                                               |  |  |  |  |  |
| Element Searches                                                                                                    | 0               | Ø Status                                                    | Running                                                               |  |  |  |  |  |
|                                                                                                    | Catego          | ry: Specifications                                          |                                                                       |  |  |  |  |  |
|                                                                                                    |                 | I AssetType                                                 | Centrifugal Pump                                                      |  |  |  |  |  |
|                                                                                                    |                 | III ID                                                      | 123456                                                                |  |  |  |  |  |
|                                                                                                    |                 | InstalledOn                                                 | 5/15/2013 12:00:00 AM                                                 |  |  |  |  |  |
|                                                                                                    |                 | InkCMMS                                                     | https://www.google.com/                                               |  |  |  |  |  |
|                                                                                                    |                 | I LinkEngineeringDwg1                                       |                                                                       |  |  |  |  |  |
|                                                                                                    |                 | III LinkEngineeringDwg2                                     |                                                                       |  |  |  |  |  |
|                                                                                                    |                 | LinkEngineeringDwg3                                         |                                                                       |  |  |  |  |  |
|                                                                                                    |                 | I Mfr                                                       | Flowserve                                                             |  |  |  |  |  |
|                                                                                                    |                 | E Model                                                     | 3x2-13                                                                |  |  |  |  |  |
|                                                                                                    |                 | E Name                                                      | G-3201                                                                |  |  |  |  |  |
|                                                                                                    |                 | OperatingManual                                             | https://www.flowserve.com/sites/default/files/2016-07/fpd-100-ea4.pdf |  |  |  |  |  |
|                                                                                                    |                 | E RatedFlow                                                 | 210 US gal/min                                                        |  |  |  |  |  |
|                                                                                                    |                 | E RatedHead                                                 | 130 ft H2O                                                            |  |  |  |  |  |
|                                                                                                    | •               | E RatedSpeed                                                | 1800 rpm                                                              |  |  |  |  |  |
|                                                                                                    |                 | E SealSpec                                                  | SingleMech                                                            |  |  |  |  |  |
|                                                                                                    |                 | E Size                                                      | 320gpm                                                                |  |  |  |  |  |
|                                                                                                    |                 | WettedMaterial                                              | CST                                                                   |  |  |  |  |  |
|                                                                                                    | 🗆 🖻 Catego      | ry: Summary                                                 |                                                                       |  |  |  |  |  |
|                                                                                                    |                 | I Comments                                                  | There have not been any comments made so far on this machine.         |  |  |  |  |  |
|                                                                                                    |                 | I ElementPath                                               | Site\Unit1\Pump1                                                      |  |  |  |  |  |
|                                                                                                    |                 | LastMaintenance                                             | 1/4/2015 10:00:00 AM                                                  |  |  |  |  |  |
|                                                                                                    | •               | I NumStartsSinceLastMaint                                   | 1548 count                                                            |  |  |  |  |  |
|                                                                                                    |                 | I Photo                                                     |                                                                       |  |  |  |  |  |
|                                                                                                    |                 | PhysicalLocation                                            | Not yet entered                                                       |  |  |  |  |  |
| Elements                                                                                                    |                 | ReplacementCost                                             | 0 USD                                                                 |  |  |  |  |  |
| Event Frames                                                                                                    |                 | E RunFracLast30Days                                         | 36.33353 %                                                            |  |  |  |  |  |
| Ibit of Moscure                                                                                                    |                 | E RunFracLast365Days                                        | 2.986317 %                                                            |  |  |  |  |  |
| Contacts                                                                                                    | • •             | I RunHoursSinceLastMaint                                    | 261h                                                                  |  |  |  |  |  |
| Management                                                                                                    | -               |                                                             |                                                                       |  |  |  |  |  |
|                                                                                                    | <u> </u>        |                                                             |                                                                       |  |  |  |  |  |

5. Click on the Rotating Equipment child element of "Pump 1", and check its attributes

| <b>Q</b>                                                                                          |                                           |                                                                           |                                                                                                    | \\PISRV01\AFExampleRUL - PI System Explorer (Administrator)                                                                                                    |  |  |  |  |  |
|---------------------------------------------------------------------------------------------------|-------------------------------------------|---------------------------------------------------------------------------|----------------------------------------------------------------------------------------------------|----------------------------------------------------------------------------------------------------|--|--|--|--|--|
| File Search View Go Tools Help                                                                    |                                           |                                                                           |                                                                                                    |                                                                                                    |  |  |  |  |  |
| 🟮 Database 🛗 Query Date 🔹 🔇 🥥 Back 🏐 💐                                                            | Check                                     | in 🧐 🖌                                                                    | 👔 Refresh 🛛 🛅 New Element 🔹 🔠 New Attribute                                                                                                    |                                                                                                    |  |  |  |  |  |
| Elements                                                                                          | nents RotEquipHealthSensor_SKFCMWA8800_1A |                                                                           |                                                                                                    |                                                                                                    |  |  |  |  |  |
| 🖶 Elements                                                                                        | Gene                                      | neral Child Elements Attributes Ports Analyses Notification Rules Version |                                                                                                    |                                                                                                    |  |  |  |  |  |
| 🗇 Data Archive                                                                                    |                                           |                                                                           |                                                                                                    |                                                                                                    |  |  |  |  |  |
| En Ste                                                                                            | Filte                                     | Iter                                                                      |                                                                                                    |                                                                                                    |  |  |  |  |  |
| E- Pump1                                                                                          |                                           | / 1 ≡ ∳ / Name                                                            |                                                                                                    |                                                                                                    |  |  |  |  |  |
| RotEquipHealthSensor_SKFCMWA8800_1                                                                |                                           |                                                                           |                                                                                                    |                                                                                                    |  |  |  |  |  |
| Element Searches                                                                                  |                                           | 5 🛛 🔶                                                                     | Contract RearingForecastedFallureDate                                                                                                    | 10/9/2016 9:41:53.473 AM                                                                                                    |  |  |  |  |  |
|                                                                                                   |                                           | 5 🖬 🔶                                                                     | Ø BearingLifeExpectancy                                                                                                    | 2.529724 month                                                                                                    |  |  |  |  |  |
|                                                                                                   |                                           | 0 🗉 🔶                                                                     | MATLAB_BearingForecastedFailureDate                                                                                                    | 9/13/2016 1:18:36.251 AM                                                                                                    |  |  |  |  |  |
|                                                                                                   |                                           | J 🖿 🔶                                                                     | MATLAB_BearingLifeExpectancy                                                                                                    | 1.663438 month                                                                                                    |  |  |  |  |  |
|                                                                                                   |                                           | Categor                                                                   | y: Links                                                                                                    |                                                                                                    |  |  |  |  |  |
|                                                                                                   |                                           | n A                                                                       | E Link to this Asset in PI Vision                                                                                                    | https://www.google.com:443/                                                                                                    |  |  |  |  |  |
|                                                                                                   |                                           | Categor                                                                   | y: Properties of the Patient                                                                                                    |                                                                                                    |  |  |  |  |  |
|                                                                                                   |                                           |                                                                           | E AssetType                                                                                                    | Centrifugal Pump                                                                                                    |  |  |  |  |  |
|                                                                                                   |                                           | ۲                                                                         | ElementPath                                                                                                    | Site\Unit1\Pump1                                                                                                    |  |  |  |  |  |
|                                                                                                   |                                           | 8                                                                         | El LastMaintenance                                                                                                    | 1/4/2015 10:00:00 AM                                                                                                    |  |  |  |  |  |
|                                                                                                   |                                           |                                                                           | E PatientName                                                                                                    | G-3201                                                                                                    |  |  |  |  |  |
|                                                                                                   |                                           | ۵                                                                         | 🗉 Status                                                                                                    | Running                                                                                                    |  |  |  |  |  |
|                                                                                                   |                                           | Categor                                                                   | y: Sensor Streams                                                                                                    |                                                                                                    |  |  |  |  |  |
|                                                                                                   | ⊞                                         | ø 🗉                                                                       | 🎺 OverallBearingFault                                                                                                    | 252 gE                                                                                                    |  |  |  |  |  |
|                                                                                                   | ⊞                                         | 0                                                                         | ØverallVelocity                                                                                                    | 0.1136667 in/s, Pk                                                                                                    |  |  |  |  |  |
|                                                                                                   | ⊞                                         | ø 🗉                                                                       | 6 SurfaceTemperature                                                                                                    | 46.93757 ℃                                                                                                    |  |  |  |  |  |
|                                                                                                   |                                           | Categor                                                                   | y: Settings                                                                                                    |                                                                                                    |  |  |  |  |  |
|                                                                                                   |                                           | ۳                                                                         | E HealthProvingTimeSpan                                                                                                    | 1 min                                                                                                    |  |  |  |  |  |
|                                                                                                   |                                           | Categor                                                                   | y: Specifications                                                                                                    |                                                                                                    |  |  |  |  |  |
|                                                                                                   |                                           | ۲                                                                         | E ID                                                                                                    | 0                                                                                                    |  |  |  |  |  |
|                                                                                                   |                                           | 0 8                                                                       | 🗉 InstalledOn                                                                                                    | No Data                                                                                                    |  |  |  |  |  |
|                                                                                                   |                                           | ۲                                                                         | E LinkCMMS                                                                                                    | https://www.aoode.com/                                                                                                    |  |  |  |  |  |
|                                                                                                   |                                           |                                                                           | El LinkEngineeringDwg1                                                                                                    |                                                                                                    |  |  |  |  |  |
|                                                                                                   |                                           |                                                                           | El LinkEngineeringDwg2                                                                                                    |                                                                                                    |  |  |  |  |  |
|                                                                                                   |                                           |                                                                           | El LinkEngineeringDwg3                                                                                                    |                                                                                                    |  |  |  |  |  |
|                                                                                                   |                                           | 0 8                                                                       | E Mfr                                                                                                    | No Data                                                                                                    |  |  |  |  |  |
| U Liements                                                                                        |                                           | 0 8                                                                       | I Model                                                                                                    | No Data                                                                                                    |  |  |  |  |  |
| 1 Library                                                                                         | 0 B Name No Data                          |                                                                           |                                                                                                    |                                                                                                    |  |  |  |  |  |
| unit of Measure                                                                                   |                                           | ۵                                                                         | E OperatingManual                                                                                                    | http://www.skf.com/binary/21-157553/CM-P8-10243-4-EN-SKF-Wireless-Machine-Condition-Sensor_data-sheet.pdf                                                                   |  |  |  |  |  |
| A Contacts                                                                                        | 11                                        | 0 🗉                                                                       | El Size                                                                                                    | No Data                                                                                                    |  |  |  |  |  |
| Management                                                                                        |                                           | Categor                                                                   | y: Summary                                                                                                    |                                                                                                    |  |  |  |  |  |
| C Bements<br>C Bements<br>Library<br>em Unit of Messure<br>Contacts<br>M Contacts<br>M Management |                                           | U<br>U<br>U<br>U<br>U<br>U<br>U<br>U<br>U<br>Categor                      | au unkangmeetingbrigs<br>LinkEngineeringbrigs<br>LinkEngineeringbrigs<br>LinkBrig<br>Mif<br>Mindel<br>Siname<br>OperatingManual<br>Sise<br>y: Summary | No Data<br>No Data<br>No Data<br>No Data<br>No Data<br>tito://www.skf.com/binary/21-157553/CM-P8-10243-4-EN-SRF-Wireless-Machine-Condition-Sensor data-sheet.odf<br>No Data |  |  |  |  |  |

6. Expand the "OverallBearingFault" attribute and check its child attributes

|          | Category: Sensor Streams |     |                       |                    |  |  |  |  |  |
|----------|--------------------------|-----|-----------------------|--------------------|--|--|--|--|--|
| <b>B</b> | 1                        | T   | 🍼 OverallBearingFault | 252 gE             |  |  |  |  |  |
|          |                          | ∎ 🔶 | 🎺 b                   | 4.797835 gE        |  |  |  |  |  |
|          |                          |     | I H                   | 300 gE             |  |  |  |  |  |
|          |                          |     | ШНН                   | 400 gE             |  |  |  |  |  |
| Ē        | 5                        | ∎ 🔶 | 🍼 m                   | 0.007416343 gE/day |  |  |  |  |  |
|          |                          | T   | E Hi                  | 0.2 gE/day         |  |  |  |  |  |
|          |                          | T   | I Maximum             | 500 gE             |  |  |  |  |  |
|          |                          | •   | 🎺 Natural Log         | 5.5294             |  |  |  |  |  |
|          |                          | •   | numEvents             | 82 count           |  |  |  |  |  |
|          | 5                        | •   | PctGoodData           | 99.99265 %         |  |  |  |  |  |
|          | 5                        | •   |                       | 0.68691            |  |  |  |  |  |

- 7. Below are some important attributes we'll be dealing with as part of the RUL calculation:
  - a. **OverallBearingFault**: the vibration nominal value. We have 82 values for this attribute, values update every week, and will range from 49 to 252 over a period of 82 weeks

- b. **OverallBearingFault|HIHI**: this is the HIHI value for the vibration; we need to calculate the RUL till we reach this HIHI value
- c. **OverallBearingFault | Natural Log**: this will store the natural log (log base e) values of the vibration data. The linear fit will be done on the natural log values, as opposed to the actual vibration values
- d. **OverallBearingFault|b**: this will store the intercept of the line being generated from the moving linear regression calculation we will implement in AF Analytics on the natural log values
- e. **OverallBearingFault | m**: this will store the slope of the line being generated from the moving linear regression calculation we will implement in AF Analytics on the natural log values
- f. OverallBearingFault|r\_squared: this will store the r<sup>2</sup> of the line being generated from the moving linear regression calculation we will implement in AF Analytics on the natural log values. The closer r<sup>2</sup> is to 1, the better the fit
- g. **BearingLifeExpectancy**: the calculated RUL in months till we reach the HIHI value. This will be calculated using a moving built-in linear regression function in PI Asset Analytics
- h. **BearingForecastedFailureDate**: the predicted failure date based on the BearingLifeExpectancy calculation
- i. **MATLAB\_BearingLifeExpectancy**: the calculated RUL in months till we reach the HIHI value. This will be calculated using a MATLAB model already in place which does a non-linear fit for the data and "learns" as we gradually send more values to it
- j. **MATLAB\_BearingForecastedFailureDate**: the predicted failure date based on the MATLAB\_BearingLifeExpectancy calculation
- 8. Please note that a MATLAB function was already implemented for this class and deployed in the MATLAB Production Server (MPS) instance installed on your machine. Below are some details of this MATLAB function:
  - a. The function returns the RUL in days after passing to it the timestamps of the vibration values, the vibration values, and the threshold (the HIHI value of 400 in our example)
  - b. Function definition: predictNewRUL.predictNewRUL(array time, array values, number threshold)

# 2b: Examine the moving linear regression calculations in AF Analytics – Method 1 for calculating the RUL

In this section, we will examine AF Analytics where we calculate the RUL based on a moving linear regression algorithm. This is implemented because when observing the data, you can clearly see that the curve has different slopes at different times.

- 1. Open PI System Explorer
- 2. On the top left corner, click on Database, and then double click "AFExampleRUL"
- 3. Expand Site > Unit 1 > Pump 1, and click on "RotEquipHealthSensor\_SKFCMWA8800\_1A"
- 4. Click the "Analyses" tab on the right
- 5. Check the "Bearing Life Calculations" analysis

6. The first 12 formulas of this analysis are related to this first method of calculating the RUL based on a moving linear regression fit.

The last 4 formulas of this analysis calculate the RUL based on a non-linear MATLAB model, this will be discussed in the next section.

7. The first 12 formulas of the "Bearing Life Calculations" analysis which relate to this section are shown below:

| Name               | Expression                                                                                                | Output Attribute                |
|--------------------|----------------------------------------------------------------------------------------------------|---------------------------------|
| pctgoodDATA        | <pre>PctGood('OverallBearingFault', 'LastMaintenance', '*')</pre>                                         | OverallBearingFault PctGoodData |
| NumOfEvents        | EventCount('OverallBearingFault','LastMaintenance', '*')                                                  | OverallBearingFault[NumEvents   |
| EnableFit          | /*'Status' = "Running" and */NumOfEvents > 24                                                             | Map                             |
| NatLog             | if 'OverallBearingFault'>0 then Log('OverallBearingFault') else NoOutput()                                | OverallBearingFault[Natural Log |
| Time12back         | **-12w*                                                                                                   | Map                             |
| LinearRegr         | if EnableFit then LinRegr('OverallBearingFault Natural Log', Time12back, '*',50) Else(NoOutput())         | Map                             |
| Fit                | if BadVal(LinearRegr) Then NoOutput() Else LinearRegr                                                     | Map                             |
| m                  | if EnableFit AND Not(BadVal(LinearRegr)) then Convert(Fit[1]*24*3600, "gE/day") else NoOutput()           | <u>OverallBearingFault m</u>    |
| b                  | <pre>if EnableFit AND Not(BadVal(LinearRegr)) then Convert(Fit[2], "gE") else NoOutput()</pre>            | OverallBearingFault[b           |
| rsquared           | <pre>if EnableFit AND Not(BadVal(LinearRegr)) then Convert(Fit[3],"ratio") else NoOutput()</pre>          | OverallBearingFault r_squared   |
| LifeExpectancy     | if EnableFit AND Not(BadVal(LinearRegr)) and m>0 and rsquared>.400 then Convert((log('OverallBearingFault | BearingLifeExpectancy           |
| ForecastedFailDate | if EnableFit AND Not(BadVal(LinearRegr)) and m>0 and rsquared>.400 then TimeStamp('OverallBearingFault')  | BearingForecastedFailureDate    |

- 8. Below is a brief description of each formula:
  - a. **pctgoodDATA**: checks the percentage of good data for the vibration values, from the Last Maintenance Date till the time of the calculation
  - b. **NumOfEvents**: calculates the number of vibration values from the Last Maintenance Date till the time of the calculation
  - c. **EnableFit**: a Boolean to determine if we can attempt to fit a linear line. We will enable the fit if we have more than 24 values
  - d. NatLog: calculates the natural log value of the vibration data
  - e. **Time12back**: gets the time 12 weeks earlier than the calculation time, which is 12 values in the past (because we have one value per week). This is used for doing a linear regression on every 12 values, since the slope of the curve is changing
  - f. LinearRegr: performs a linear regression on the past 12 natural log values, and returns and array of 3 values; the slope of the line, the intercept, and the r<sup>2</sup>
  - g. **Fit**: stores the array value from the previous formula assuming no errors were generated
  - h. **m**: extracts the slope of the line generated from the array result of the **LinearRegr** formula
  - i. **b**: extracts the intercept of the line generated from the array result of the **LinearRegr** formula
  - j. **rsquared**: extracts the **r**<sup>2</sup> value of the line generated from the array result of the **LinearRegr** formula
  - k. **LifeExpectancy**: calculates the RUL till we reach the HIHI value of 400, based on the slope, the intercept, and the time of the calculation. The **r**<sup>2</sup> is checked to make sure its

value is not too low, which might result in an unreliable RUL prediction. The prediction is converted to hours and mapped to the **BearingLifeExpectancy** attribute, which is set to convert hours to months in the attribute template

I. **ForecastedFailDate**: uses the calculated **LifeExpectancy** and the calculation time to determine the estimated fail date

## 2c: Examine the MATLAB calculations in AF Analytics – Method 2 for calculating the RUL

In this section, we will examine the calculations in AF Analytics which calls the *predictNewRUL* MATLAB function described in section 2a, in order to calculate the RUL based on a non-linear model which constantly "learns" as it gradually receives new data.

- 1. Open PI System Explorer
- 2. On the top left corner, click on Database, and then double click "AFExampleRUL"
- 3. Expand Site > Unit 1 > Pump 1, and click on "RotEquipHealthSensor\_SKFCMWA8800\_1A"
- 4. Click the "Analyses" tab on the right
- 5. Check the "Bearing Life Calculations" analysis
- 6. The last 4 formulas of this analysis are related to this second method of calculating the RUL using the integration with MATLAB. The first 12 formulas of this analysis were discussed in the previous section.
- 7. The last 4 formulas of the "Bearing Life Calculations" analysis which relate to this section are shown below:

| RawValues                | RecordedValues('OverallBearingFault', '*-12w', '*', "Inside")                                             | Map                                 |
|--------------------------|----------------------------------------------------------------------------------------------------|-------------------------------------|
| RawTimestamps            | If BadVal(RawValues) Then NoOutput() Else TimeStamp(RawValues)                                            | Map                                 |
| LifeExpectancyMatlab     | If (BadVal(RawTimestamps) OR BadVal(RawValues)) Then NoOutput() Else IF (ArrayLength(RawValues) = 0) Then | MATLAB BearingLifeExpectancy        |
| ForecastedFailDateMatlab | If (BadVal(RawTimestamps) OR BadVal(RawValues)) Then NoOutput() Else (IF (ArrayLength(RawValues) = 0) the | MATLAB BearingForecastedFailureDate |

- 8. Below is a brief description of each formula:
  - a. **RawValues**: retrieves an array of values of vibration data for the past 12 weeks (12 values in total)
  - b. **RawTimestamps**: retrieves an array of timestamps of the values of vibration data for the past 12 weeks (12 timestamps in total)
  - c. LifeExpectancyMatlab: calculates the RUL till we reach the HIHI value of 400 by calling the *predictNewRUL* MATLAB function and passing to it the RawTimestamps array, RawValues array, and the Vibration HIHI Threshold of 400. The prediction is converted to hours and mapped to the MATLAB\_BearingLifeExpectancy attribute, which is set to convert hours to months in the attribute template
  - d. **ForecastedFailDateMatlab**: uses the calculated **LifeExpectancyMatlab** and the calculation time to determine the estimated fail date

## 2d: Simulating the calculations

In this section, we will simulate receiving the vibration data over a period of 82 weeks and examine the results of the RUL calculations for both methods.

1. Open Internet Explorer and click on the "PI Vision" Bookmark

- 2. Use the tree menu on the left to navigate to the "Vibration RUL" displays
- 3. Click on the "Vibrations life expectancy Current" display
- 4. Open the following folder on your Desktop: Replay Data
- 5. Right click the "PI\_ReplayVibrationValues.ps1" file and choose Edit. The file should open in PowerShell
- 6. Click the "Debug" tab from the top menu, and choose "Run/Continue", this will start filling up the 82 vibration values and will call the "Bearing Life Calculations" Analysis at the end, to calculate the RUL using both methods
- 7. Go back to the PI Vision display you previously opened in step 3, and observe as the data is coming in, and the RUL calculations are displayed. *Are both methods generating similar RUL values?*

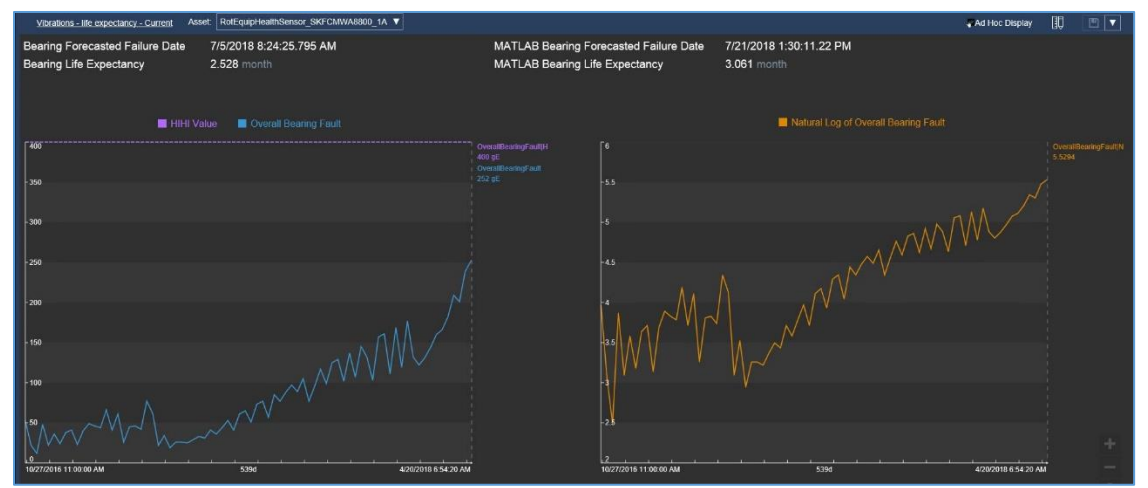

## Other resources

At TechCon 2016, we reviewed an end-to-end use case for developing a machine learning (multivariate <u>PCA - principal component analysis</u>) model to <u>predict equipment failure</u>.

And, in TechCon 2017, we covered an <u>anomaly detection use case in HVAC air handler operations</u> – using both PCA and <u>one-class SVM</u> algorithms.

Both labs are available at <a href="http://learning.osisoft.com">http://learning.osisoft.com</a> VLE (virtual learning environment)

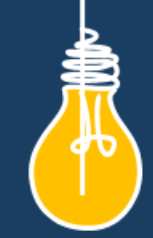

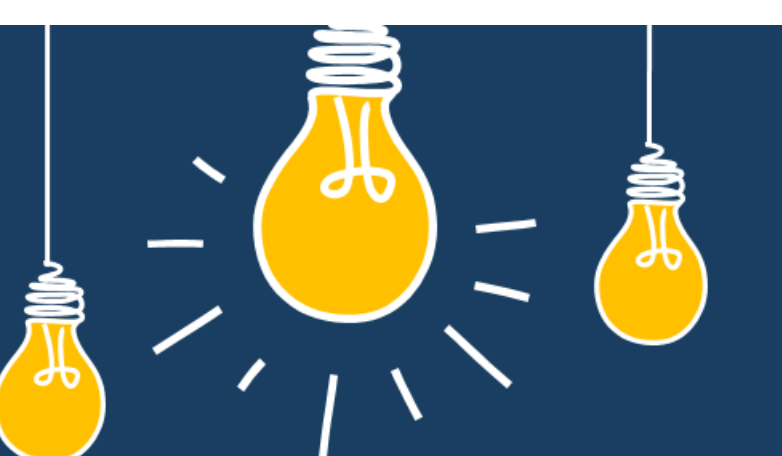

# Have an idea how to improve our products? OSIsoft wants to hear from you!

https://feedback.osisoft.com/

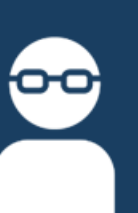

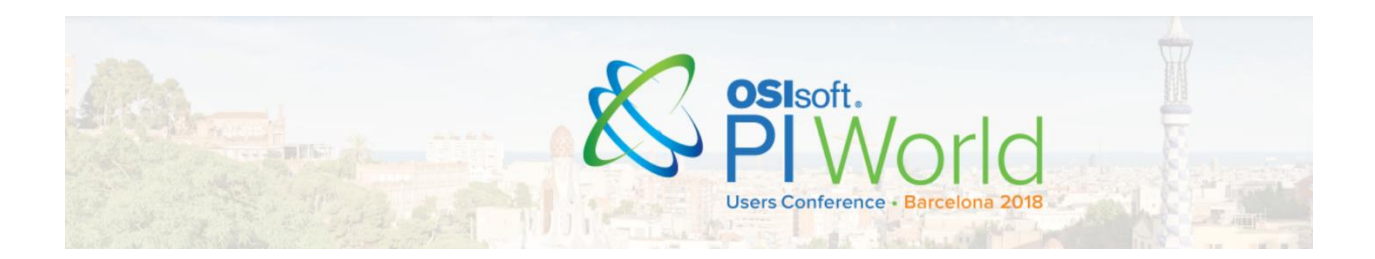

Save the Date!

OSIsoft PI World Users Conference in Barcelona. September 24-27, 2018.

Register your interest now to receive updates and notification early bird registration opening.

http://pages.osisoft.com/UC-CORP-Q3-18-EMEAUsersConference RegisterYourInterest2018.html

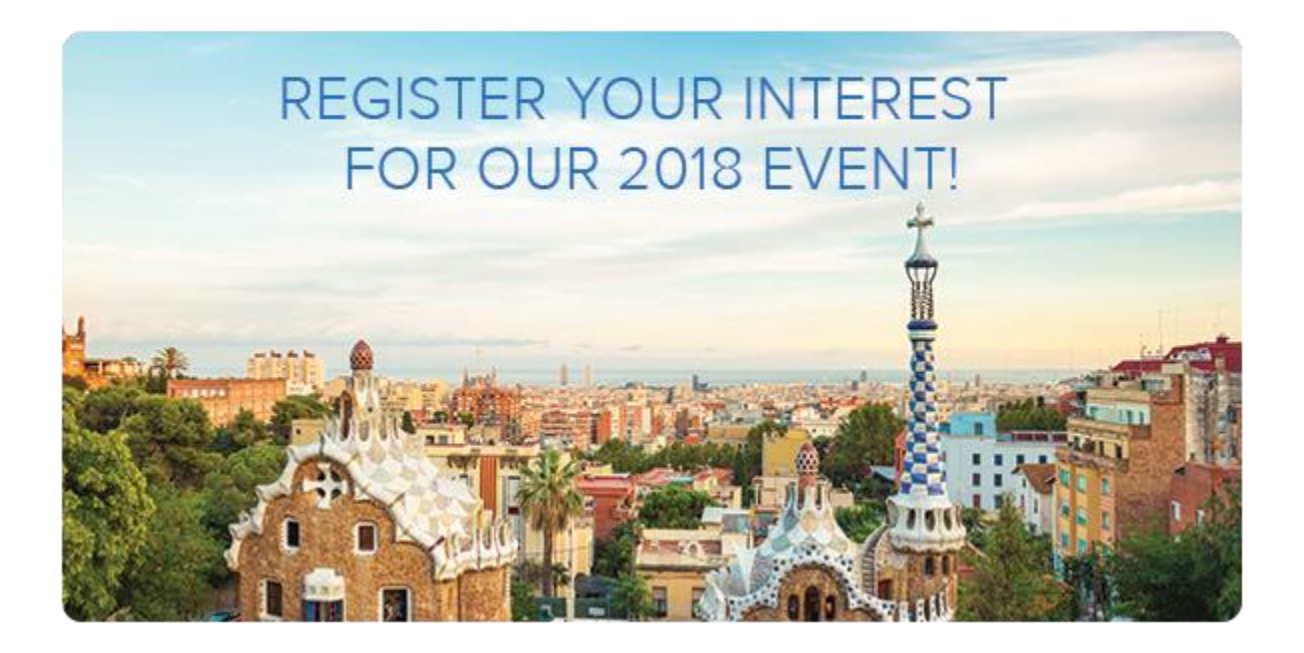

## OSIsoft. PI SYSTEM LEARNING

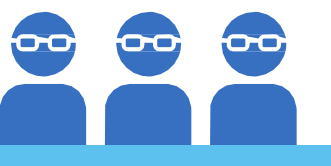

## **CONTINUE YOUR PI SYSTEM LEARNING**

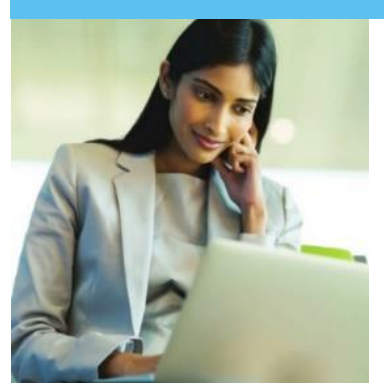

After the conference, the PI SYSTEM LEARNING does not have to stop. All registered attendees for PI World SFO 2018 will have access to all PI World Hands-on Lab cloud environments for 21 days using the discount cod below. You will receive detailed instructions via email after the conference.

## Discount Code: 2018UCSF-LAB-100

Offer expires June 30, 2018

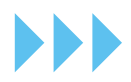

learning.osisoft.com